# **View Integration**

Modified for Horizon 7 7.3.2 VMware Horizon 7 7.3

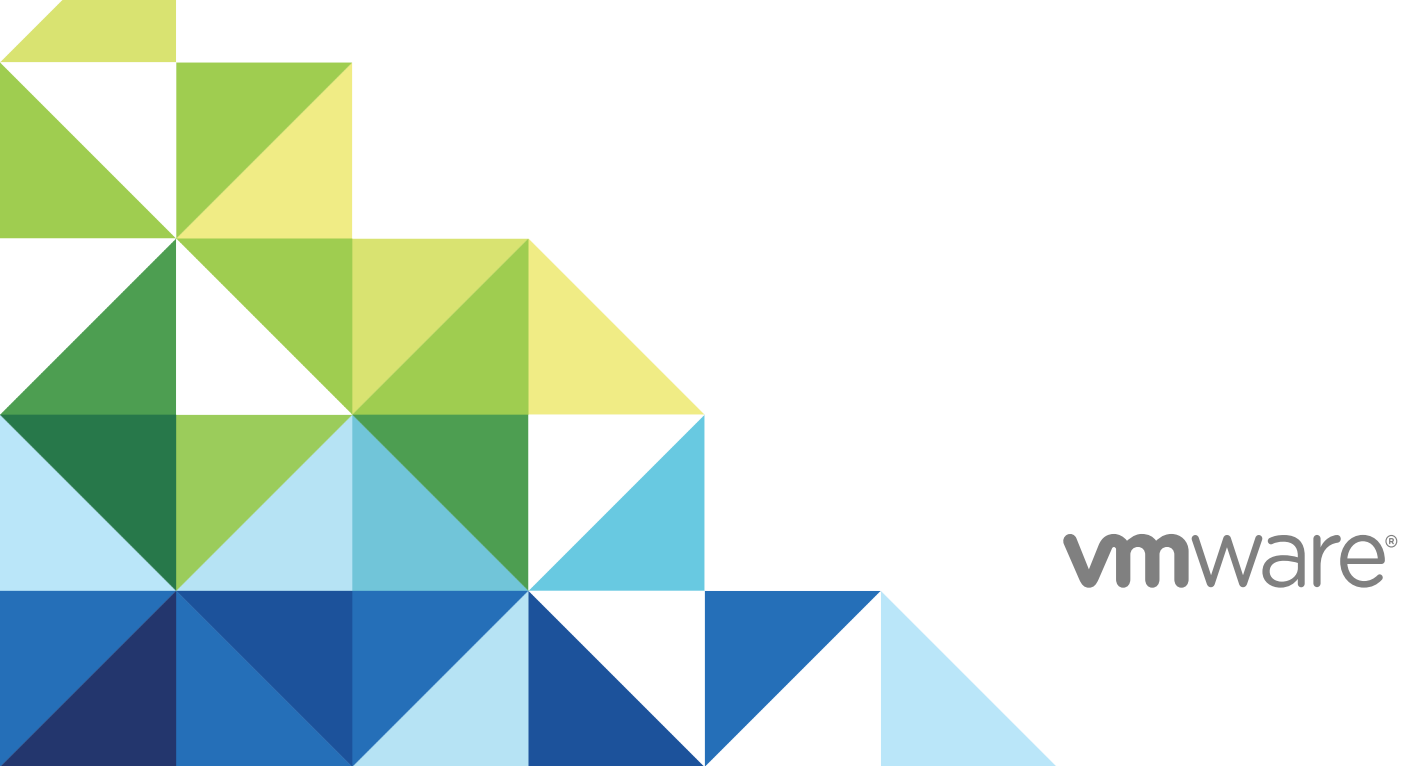

You can find the most up-to-date technical documentation on the VMware website at:

https://docs.vmware.com/

If you have comments about this documentation, submit your feedback to

docfeedback@vmware.com

VMware, Inc. 3401 Hillview Ave. Palo Alto, CA 94304 www.vmware.com

Copyright © 2016–2017 VMware, Inc. All rights reserved. Copyright and trademark information.

VMware, Inc.

## Contents

#### View Integration 4

1 Introduction to View Integration 5 View Components 5 Integration Interfaces to View 6

#### 2 Integrating View with the Event Database 7

Event Database Tables and Schemas7Connection Broker Events10Horizon Agent Events16View Administrator Events16Event Message Attributes25Sample Database Queries and Views26

#### 3 Customizing LDAP Data 29

Introduction to LDAP Configuration Data 29 Modifying LDAP Configuration Data 30

#### **4** Integrating View with Microsoft SCOM 36

Setting Up a SCOM Integration 36 Monitoring View in the Operations Manager Console 42

#### 5 Examining PCoIP Session Statistics with WMI 47

Using PCoIP Session Statistics 47 General PCoIP Session Statistics 48 PCoIP Audio Statistics 49 PCoIP Imaging Statistics 50 PCoIP Network Statistics 51 PCoIP USB Statistics 52 Examples of Using PowerShell cmdlets to Examine PCoIP Statistics 53

#### 6 Setting Desktop Policies with Start Session Scripts 54

Obtaining Input Data for a Start Session Script 54 Best Practices for Using Start Session Scripts 54 Preparing a View Desktop to Use a Start Session Script 55 Sample Start Session Scripts 58

## **View Integration**

The *View Integration* document describes how to integrate View<sup>™</sup> software with third-party software such as Windows PowerShell, business intelligence reporting engines, and Microsoft System Center Operations Manager (SCOM).

## **Intended Audience**

This document is intended for anyone who wants to customize or integrate software to work with View. The information in this document is written for experienced Windows or Linux system administrators who are familiar with virtual machine technology and datacenter operations.

## **Introduction to View Integration**

With View, system administrators can provision desktops and control user access to these desktops. Client software connects users to virtual machines running in VMware vSphere<sup>™</sup>, or to physical systems running within your network environment. In addition, View administrators can configure Remote Desktop Services (RDS) hosts to provide View desktop and application sessions to client devices.

This section includes the following topics:

- View Components
- Integration Interfaces to View

## **View Components**

You can use View with VMware vCenter Server to create desktops from virtual machines that are running on VMware ESX<sup>®</sup> or VMware ESXi<sup>™</sup> hosts and deploy these desktops to end users. You can also install View on RDS hosts to deploy desktops and applications to end users. View uses your existing Active Directory infrastructure for user authentication and management.

After you create a desktop or application, authorized end users can use Web-based or locally installed client software to securely connect to centralized virtual machines, back-end physical systems, or RDS hosts.

View consists of the following major components.

| View Connection<br>Server | A software service that acts as a broker for client connections by<br>authenticating and then directing incoming user requests to the appropriate<br>virtual machine, physical system, or RDS host.                                                                |
|---------------------------|----------------------------------------------------------------------------------------------------|
| Horizon Agent             | A software service that is installed on all guest virtual machines, physical<br>systems, or RDS hosts to allow them to be managed by View.<br>Horizon Agent provides features such as connection monitoring, virtual<br>printing, USB support, and single sign-on. |
| Horizon Client            | A software application that communicates with View Connection Server to enable users to connect to their desktops.                                                                                                    |

| View Administrator | A Web application that enables View administrators to configure View<br>Connection Server, deploy desktop and application pools, manage<br>machines, control user authentication, initiate and examine system event<br>and perform analytical activities. |  |
|--------------------|----------------------------------------------------------------------------------------------------|--|
|                    | <b>Note</b> View Administrator is named Horizon Administrator in Horizon 7.                                                                                                    |  |
| vCenter Server     | A server that acts as a central administrator for ESX/ESXi hosts that are connected on a network. A vCenter Server instance provides the central point for configuring, provisioning, and managing virtual machines in the datacenter.                    |  |
| View Composer      | A software service that is installed on a vCenter Server instance to enable<br>View to rapidly deploy multiple linked-clone desktops from a single<br>centralized base image.                                                                             |  |

## Integration Interfaces to View

You can use several interfaces to integrate View with external applications.

| Event database                                          | You can configure View to record events to a Microsoft SQL Server or<br>Oracle database. You can then use business intelligence reporting engines<br>to access and analyze this database. |
|---------------------------------------------------------|----------------------------------------------------------------------------------------------------|
| View PowerCLI                                           | You can use the PowerShell interface to perform a wide variety of administration tasks on View components.                                                                                |
| Lightweight Directory<br>Access Protocol<br>(LDAP)      | You can export and import LDAP configuration data from and into View.<br>You can create scripts that update this configuration data without accessing<br>View Administrator directly.     |
| Microsoft System<br>Center Operations<br>Manager (SCOM) | You can monitor the operations of View components from the SCOM console.                                                                                                    |
| Windows Management<br>Instrumentation (WMI)             | You can examine performance statistics for a PCoIP session.                                                                                                    |

# Integrating View with the Event Database

You can configure View to record events to a Microsoft SQL Server or Oracle database. View records events such as end-user actions, administrator actions, alerts that report system failures and errors, and statistical sampling.

End-user actions include logging and starting desktop and application sessions. Administrator actions include adding entitlements and creating desktop and application pools. An example of statistical sampling is recording the maximum number of users over a 24-hour period.

You can use business intelligence reporting engines such as Crystal Reports, IBM Cognos, MicroStrategy 9, and Oracle Enterprise Performance Management System to access and analyze the event database.

This section includes the following topics:

- Event Database Tables and Schemas
- Connection Broker Events
- Horizon Agent Events
- View Administrator Events
- Event Message Attributes
- Sample Database Queries and Views

## **Event Database Tables and Schemas**

View uses database tables to implement the event database. The event database prepends the names of these tables with a prefix that you define when you set up the database.

#### **Event Database Tables**

The following table shows the database tables that implement the event database in View.

| Table Name | Description                                              |  |
|------------|----------------------------------------------------------|--|
| event      | Metadata and search optimization data for recent events. |  |
| event_data | Data values for recent events.                           |  |

#### Table 2-1. Event Database Tables

Ś

| Table Name            | Description                                           |
|-----------------------|-------------------------------------------------------|
| event_data_historical | Data values for all events.                           |
| event_historical      | Metadata and search optimization data for all events. |

#### Table 2-1. Event Database Tables (Continued)

View records details about events to all the database tables. After a certain period of time has elapsed since writing an event record, View deletes the record from the event and event\_data tables. You can use View Administrator to configure the time period for which the database keeps a record in the event and event\_data tables.

**Important** View does not restrict the growth of the event\_historical and event\_data\_historical tables. You must implement a space management policy for these tables.

A unique primary key, EventID, identifies each event that View records in the event and event\_historical tables. View records data values for each event in the event\_data and event\_data\_historical tables. You can obtain the complete set of information for an event by joining the event and event\_data tables or the event\_historical and event\_data\_historical tables on the EventID column.

The EventType, Severity, and Time columns in the event and event\_historical tables identify the type and severity of an event and the time at which it occurred.

For information about setting up the event database, see the View Installation document.

**Note** Events might be lost if you restart View Connection Server instances while the event database is not running. For a solution that avoids this problem see http://kb.vmware.com/kb/1021461.

## **Event Database Schemas**

The following table shows the schema for the event and event\_historical database tables.

| Column Name  | Oracle Data Type | SQL Server Data Type | Description                                                                                      |
|--------------|------------------|----------------------|--------------------------------------------------------------------------------------------------|
| Acknowledged | SMALLINT         | tinyint              | <ul> <li>Whether View acknowledged the event.</li> <li>0 = false</li> <li>1 = true</li> </ul>    |
| DesktopId    | NVARCHAR2(512)   | nvarchar(512)        | Desktop ID of the associated pool.                                                               |
| EventID      | INTEGER          | int                  | Unique primary key for the event.                                                                |
| EventType    | NVARCHAR2(512)   | nvarchar(512)        | Event name that corresponds to an item in the message catalog. For example, BROKER_USERLOGGEDIN. |
| FolderPath   | NVARCHAR2(512)   | nvarchar(512)        | Full path of the folder that contains the associated object.                                     |
| GroupId      | NVARCHAR2(512)   | nvarchar(512)        | SID of the associated group in Active Directory.                                                 |

Table 2-2. Schema for the event and event\_historical Tables

| Column Name        | Oracle Data Type | SQL Server Data Type | Description                                                                                                  |
|--------------------|------------------|----------------------|----------------------------------------------------------------------------------------------------|
| LUNId              | NVARCHAR2(512)   | nvarchar(512)        | ID of the LUN that stores the associated object.                                                             |
| Machineld          | NVARCHAR2(512)   | nvarchar(512)        | ID of the associated physical or virtual machine.                                                            |
| Module             | NVARCHAR2(512)   | nvarchar(512)        | View component that raised the event. For<br>example, Admin, Broker, Tunnel,<br>Framework, Client, or Agent. |
| ModuleAndEventText | NVARCHAR2(512)   | nvarchar(512)        | Event message with values substituted for attribute parameters.                                              |
| Node               | NVARCHAR2(512)   | nvarchar(512)        | Name of the virtual device node.                                                                             |
| Severity           | NVARCHAR2(512)   | nvarchar(512)        | Severity level. For example, INFO,<br>WARNING, ERROR, AUDIT_SUCCESS,<br>AUDIT_FAIL.                          |
| Source             | NVARCHAR2(512)   | nvarchar(512)        | Identifier for the source of the event.                                                                      |
| ThinAppId          | NVARCHAR2(512)   | nvarchar(512)        | ID of the associated ThinApp <sup>™</sup> object.                                                            |
| Time               | TIMESTAMP        | datetime             | Time at which the event occurred,<br>measured from the epoch (January 1,<br>1970).                           |
| UserDiskPathId     | NVARCHAR2(512)   | nvarchar(512)        | ID of the user disk.                                                                                         |
| UserSID            | NVARCHAR2(512)   | nvarchar(512)        | SID of the associated user in Active Directory.                                                              |

| Table 2-2. Schema for the event and | event_historical Tables (Continued) |
|-------------------------------------|-------------------------------------|
|-------------------------------------|-------------------------------------|

The following table shows the schema for the event\_data and event\_data\_historical database tables.

#### Table 2-3. Schema for the event\_data and event\_data\_historical Tables

| Column Name  | Oracle Data Type | SQL Server Data Type | Description                                                                                                    |
|--------------|------------------|----------------------|----------------------------------------------------------------------------------------------------|
| BooleanValue | SMALLINT         | tinyint              | Value of a Boolean attribute.                                                                                                    |
|              |                  |                      | • 0 = false                                                                                                    |
|              |                  |                      | ■ 1 = true                                                                                                    |
| EventID      | INTEGER          | int                  | Unique primary key for the event.                                                                                                    |
| IntValue     | INTEGER          | int                  | Value of an integer attribute.                                                                                                    |
| Name         | NVARCHAR2(512)   | nvarchar(512)        | Attribute name (for example,<br>UserDisplayName).                                                                                      |
| StrValue     | NVARCHAR2(512)   | nvarchar(512)        | Value of a string attribute. For other types<br>of attributes, this column contains an<br>interpretation of the data type as a string. |

| Column Name | Oracle Data Type | SQL Server Data Type | Description                                                                                                    |
|-------------|------------------|----------------------|----------------------------------------------------------------------------------------------------|
| TimeValue   | TIMESTAMP        | datetime             | Value of a date and time attribute.                                                                                                    |
| Туре        | SMALLINT         | tinyint              | <ul> <li>The data type of the attribute.</li> <li>0 = StrValue</li> <li>1 = IntValue</li> <li>2 = TimeValue</li> <li>3 = BooleanValue</li> </ul> |

 Table 2-3.
 Schema for the event\_data and event\_data\_historical Tables (Continued)

## **Connection Broker Events**

Connection broker events report View Connection Server-related information, such as desktop and application sessions, user authentication failures, and provisioning errors.

The BROKER\_DAILY\_MAX\_DESKTOP\_SESSIONS event reports the maximum number of concurrent desktop sessions over a 24-hour period. If a user runs multiple desktop sessions concurrently, each desktop session is counted separately.

The BROKER\_DAILY\_MAX\_APP\_USERS event reports the maximum number of concurrent application users over a 24-hour period. If a user runs multiple applications concurrently, the user is counted only once. Short-lived sessions might not be included in the count because the sampling is performed every five minutes.

The BROKER\_VC\_DISABLED and BROKER\_VC\_ENABLED events report the state of the vCenter driver that View uses to track a vCenter Server instance.

The BROKER\_VC\_STATUS\_\* events report the state of a vCenter Server instance.

The following table lists all the event types for View Connection Server.

| Table 2-4. | Connection Broker Events |  |
|------------|--------------------------|--|
|            |                          |  |

| Event Type                        | Severity   | ModuleAndEventText                                                                                                    |
|-----------------------------------|------------|----------------------------------------------------------------------------------------------------|
| BROKER_AGENT_OFFLINE              | WARNING    | The agent running on machine \${MachineName} has not responded to queries, marking it as offline                                                                                  |
| BROKER_AGENT_ONLINE               | WARNING    | The agent running on machine \${MachineName} is responding again, but did not send a startup message                                                                              |
| BROKER_APPLICATION_LAUNCH_FAILURE | ERROR      | Unable to launch from Pool \${PoolId} for user \$<br>{UserDisplayName}: The broker encountered an error<br>while processing the request, please contact support<br>for assistance |
| BROKER_APPLICATION_MISSING        | WARNING    | At least \${ApplicationMissingCount} applications,<br>including \${ApplicationExecutable}, are not installed on<br>\${MachineName} in Pool \${PoolId}                             |
| BROKER_APPLICATION_NOT_ENTITLED   | AUDIT_FAIL | Unable to launch from Pool \${PoolId} for user \$<br>{UserDisplayName}: User is not entitled to this Pool                                                                         |

| Event Type                                    | Severity   | ModuleAndEventText                                                                                                    |
|-----------------------------------------------|------------|----------------------------------------------------------------------------------------------------|
| BROKER_APPLICATION_PROTOCOL_NOT_S<br>UPPORTED | AUDIT_FAIL | Unable to launch from Pool \${PoolId} for user \$<br>{UserDisplayName}: Requested protocol \${ProtocolId}<br>is not supported                                                        |
| BROKER_APPLICATION_REQUEST                    | INFO       | User \${UserDisplayName} requested Application \$<br>{ApplicationId}                                                                                                    |
| BROKER_APPLICATION_SESSION_REQUES<br>T        | INFO       | User \${UserDisplayName} requested an application<br>session from Pool \${PoolId}                                                                                                    |
| BROKER_DAILY_MAX_DESKTOP_SESSIONS             | INFO       | \${Time}: Over the past 24 hours, the maximum number of concurrent desktop sessions was \${UserCount}                                                                                |
| BROKER_DAILY_MAX_APP_USERS                    | INFO       | \${Time}: Over the past 24 hours, the maximum number<br>of users with concurrent application sessions was \$<br>{UserCount}                                                          |
| BROKER_DESKTOP_LAUNCH_FAILURE                 | ERROR      | Unable to launch from Pool \${DesktopId} for user \$<br>{UserDisplayName}: The broker encountered an error<br>while processing the request, please contact support<br>for assistance |
| BROKER_DESKTOP_NOT_ENTITLED                   | AUDIT_FAIL | Unable to launch from Pool \${DesktopId} for user \$<br>{UserDisplayName}: User is not entitled to this Pool                                                                         |
| BROKER_DESKTOP_PROTOCOL_NOT_SUP<br>PORTED     | AUDIT_FAIL | Unable to launch from Pool \${DesktopId} for user \$<br>{UserDisplayName}: Requested protocol \${ProtocolId}<br>is not supported                                                     |
| BROKER_DESKTOP_REQUEST                        | INFO       | User \${UserDisplayName} requested Pool \${DesktopId}                                                                                                    |
| BROKER_EVENT_HANDLING_STARTED                 | INFO       | Broker \${BrokerName} has started handling events                                                                                                    |
| BROKER_EVENT_HANDLING_STOPPED                 | INFO       | \${BrokerName} has stopped handling events                                                                                                    |
| BROKER_MACHINE_ALLOCATED                      | INFO       | User \${UserDisplayName} requested Pool \$<br>{DesktopId}, allocated machine \${MachineName}                                                                                         |
| BROKER_MACHINE_ASSIGNED_UNAVAILAB<br>LE       | AUDIT_FAIL | Unable to launch from Pool \${DesktopId} for user \$<br>{UserDisplayName}: Assigned machine \$<br>{MachineName} is unavailable                                                       |
| BROKER_MACHINE_CANNOT_CONNECT                 | AUDIT_FAIL | Unable to launch from Pool \${DesktopId} for user \$<br>{UserDisplayName}: Failed to connect to Machine \$<br>{MachineName} using \${ProtocolId}                                     |
| BROKER_MACHINE_CONFIGURED_VIDEO_S<br>ETTINGS  | INFO       | Successfully configured video settings for Machine VM<br>\${MachineName} in Pool \${DesktopId}                                                                                       |
| BROKER_MACHINE_NOT_READY                      | WARNING    | Unable to launch from Pool \${DesktopId} for user \$<br>{UserDisplayName}: Machine \${MachineName} is not<br>ready to accept connections                                             |
| BROKER_MACHINE_OPERATION_DELETED              | INFO       | machine \${MachineName} has been deleted                                                                                                    |
| BROKER_MACHINE_PROTOCOL_NOT_SUPP<br>ORTED     | AUDIT_FAIL | Unable to launch from Pool \${DesktopId} for user \$<br>{UserDisplayName}: Machine \${MachineName} does<br>not support protocol \${ProtocolId}                                       |

Table 2-4. Connection Broker Events (Continued)

| Event Type                                   | Severity   | ModuleAndEventText                                                                                                    |
|----------------------------------------------|------------|----------------------------------------------------------------------------------------------------|
| BROKER_MACHINE_PROTOCOL_UNAVAILAB<br>LE      | AUDIT_FAIL | Unable to launch from Pool \${DesktopId} for user \$<br>{UserDisplayName}: Machine \${MachineName} did not<br>report protocol \${ProtocolId} as ready         |
| BROKER_MACHINE_REJECTED_SESSION              | WARNING    | Unable to launch from Pool \${DesktopId} for user \$<br>{UserDisplayName}: Machine \${MachineName}<br>rejected the start session request                      |
| BROKER_MACHINE_SESSION_TIMEDOUT              | WARNING    | Session for user \${UserDisplayName} timed out                                                                                                    |
| BROKER_MULTIPLE_DESKTOPS_FOR_KIOS<br>K_USER  | WARNING    | User \${UserDisplayName} is entitled to multiple<br>desktop pools                                                                                             |
| BROKER_POOL_CANNOT_ASSIGN                    | AUDIT_FAIL | Unable to launch from Pool \${DesktopId} for user \$<br>{UserDisplayName}: There are no machines available<br>to assign the user to                           |
| BROKER_POOL_COMANAGER_REQUIRED               | AUDIT_FAIL | Unable to launch from Pool \${DesktopId} for user \$<br>{UserDisplayName}: No co-management availability for<br>protocol \${ProtocolId}                       |
| BROKER_POOL_EMPTY                            | AUDIT_FAIL | Unable to launch from Pool \${DesktopId} for user \$<br>{UserDisplayName}: The Desktop Pool is empty                                                          |
| BROKER_POOL_NO_MACHINE_ASSIGNED              | AUDIT_FAIL | Unable to launch from Pool \${DesktopId} for user \$<br>{UserDisplayName}: No machine assigned to this user                                                   |
| BROKER_POOL_NO_RESPONSES                     | AUDIT_FAIL | Unable to launch from Pool \${DesktopId} for user \$<br>{UserDisplayName}: No machines in the Desktop Pool<br>are responsive                                  |
| BROKER_POOL_OVERLOADED                       | AUDIT_FAIL | Unable to launch from Pool \${DesktopId} for user \$<br>{UserDisplayName}: All responding machines are<br>currently in use                                    |
| BROKER_POOL_POLICY_VIOLATION                 | AUDIT_FAIL | Unable to launch from Pool \${DesktopId} for user \$<br>{UserDisplayName}: This Desktop Pool does not allow<br>online sessions                                |
| BROKER_POOL_PROTOCOL_NOT_SUPPOR<br>TED       | AUDIT_FAIL | Unable to launch from Pool \${DesktopId} for user \$<br>{UserDisplayName}: There were no machines available<br>that support protocol \${ProtocolId}           |
| BROKER_POOL_PROTOCOL_UNAVAILABLE             | AUDIT_FAIL | Unable to launch from Pool \${DesktopId} for user \$<br>{UserDisplayName}: There were no machines available<br>that reported protocol \${ProtocolId} as ready |
| BROKER_POOL_TUNNEL_NOT_SUPPORTED             | AUDIT_FAIL | Unable to launch from Pool \${DesktopId} for user \$<br>{UserDisplayName}: Tunnelling is not supported for<br>protocol \${ProtocolId}                         |
| BROKER_PROVISIONING_ERROR_CONFIG_<br>CLEARED | INFO       | The previously reported configuration problem is no<br>longer present on Pool \${DesktopId}                                                                   |
| BROKER_PROVISIONING_ERROR_CONFIG_<br>SET     | ERROR      | Provisioning error occurred on Pool \${DesktopId}<br>because of a configuration problem                                                                       |
| BROKER_PROVISIONING_ERROR_DISK_CL<br>EARED   | INFO       | The previously reported disk problem is no longer<br>present on Pool \${DesktopId}                                                                            |

| Event Type                                                   | Severity | ModuleAndEventText                                                                                                    |
|--------------------------------------------------------------|----------|----------------------------------------------------------------------------------------------------|
| BROKER_PROVISIONING_ERROR_DISK_LC_<br>RESERVATION_CLEARED    | INFO     | The previously reported error due to available free disk<br>space reserved for linked clones is no longer present<br>on Pool \${DesktopId}                         |
| BROKER_PROVISIONING_ERROR_DISK_LC_<br>RESERVATION_SET        | ERROR    | Provisioning error occurred on Pool \${DesktopId}<br>because available free disk space is reserved for linked<br>clones                                            |
| BROKER_PROVISIONING_ERROR_DISK_SE<br>T                       | WARNING  | Provisioning error occurred on Pool \${DesktopId}<br>because of a disk problem                                                                                     |
| BROKER_PROVISIONING_ERROR_LICENCE<br>_CLEARED                | INFO     | The previously reported licensing problem is no longer<br>present on Pool \${DesktopId}                                                                            |
| BROKER_PROVISIONING_ERROR_LICENCE<br>_SET                    | ERROR    | Provisioning error occurred on Pool \${DesktopId}<br>because of a licensing problem                                                                                |
| BROKER_PROVISIONING_ERROR_NETWOR<br>KING_CLEARED             | INFO     | The previously reported networking problems with<br>Horizon Agent are no longer present on Pool \$<br>{DesktopId}                                                  |
| BROKER_PROVISIONING_ERROR_NETWOR<br>KING_SET                 | ERROR    | Provisioning error occurred on Pool \${DesktopId}<br>because of a networking problem with Horizon Agent                                                            |
| BROKER_PROVISIONING_ERROR_RESOUR<br>CE_CLEARED               | INFO     | The previously reported resource problem is no longer<br>present on Pool \${DesktopId}                                                                             |
| BROKER_PROVISIONING_ERROR_RESOUR<br>CE_SET                   | ERROR    | Provisioning error occurred on Pool \${DesktopId}<br>because of a resource problem                                                                                 |
| BROKER_PROVISIONING_ERROR_TIMEOUT<br>_CUSTOMIZATION_CLEARED  | INFO     | The previously reported timeout while customizing is no longer present on Pool \${DesktopId}                                                                       |
| BROKER_PROVISIONING_ERROR_TIMEOUT<br>_CUSTOMIZATION_SET      | ERROR    | Provisioning error occurred on Pool \${DesktopId}<br>because of a timeout while customizing                                                                        |
| BROKER_PROVISIONING_ERROR_VM_CLO<br>NING                     | ERROR    | Provisioning error occurred for Machine \$ {MachineName}: Cloning failed for Machine                                                                               |
| BROKER_PROVISIONING_ERROR_VM_CUS<br>TOMIZATION_ERROR         | ERROR    | Provisioning error occurred for Machine \$ {MachineName}: Customization failed for Machine                                                                         |
| BROKER_PROVISIONING_ERROR_VM_CUS<br>TOMIZATION_NETWORKING    | ERROR    | Provisioning error occurred for Machine \$<br>{MachineName}: Customization error due to no network<br>communication between Horizon Agent and<br>Connection Server |
| BROKER_PROVISIONING_ERROR_VM_CUS<br>TOMIZATION_TIMEOUT       | ERROR    | Provisioning error occurred for Machine \$ {MachineName}: Customization operation timed out                                                                        |
| BROKER_PROVISIONING_SVI_ERROR_COM<br>POSER_AGENT_INIT_FAILED | ERROR    | Provisioning error occurred for Machine \$<br>{MachineName}: View Composer agent initialization<br>failed                                                          |
| BROKER_PROVISIONING_SVI_ERROR_REC<br>ONFIG_FAILED            | ERROR    | Provisioning error occurred for Machine \$ {MachineName}: Reconfigure operation failed                                                                             |
| BROKER_PROVISIONING_SVI_ERROR_REFI<br>T_ FAILED              | ERROR    | Provisioning error occurred for Machine \$ {MachineName}: Refit operation \${SVIOperation} failed                                                                  |

| Event Type                                                          | Severity      | ModuleAndEventText                                                                                                    |
|---------------------------------------------------------------------|---------------|----------------------------------------------------------------------------------------------------|
| BROKER_PROVISIONING_SVI_ERROR_<br>REMOVING_VM                       | ERROR         | Provisioning error occurred for Machine \$ {MachineName}: Unable to remove Machine from inventory                                              |
| BROKER_PROVISIONING_VERIFICATION_<br>FAILED_USER_ASSIGNED           | WARNING       | Provisioning verification failed for Machine \$<br>{MachineName}: User is already assigned to a machine<br>in Pool \${DesktopId}               |
| BROKER_PROVISIONING_VERIFICATION_<br>FAILED_USER_CANNOT_BE_ASSIGNED | WARNING       | Provisioning verification failed for Machine \$<br>{MachineName}: A user cannot be assigned because<br>Pool \${DesktopId} is not persistent    |
| BROKER_PROVISIONING_VERIFICATION_<br>FAILED_VMNAME_IN_USE           | WARNING       | Provisioning verification failed for Machine \$<br>{MachineName}: A machine already exists in Pool \$<br>{DesktopId} with name \${MachineName} |
| BROKER_SECURITY_SERVER_ADD_FAILED                                   | AUDIT_FAIL    | Failed to add security server \${SecurityServerId}                                                                                             |
| BROKER_SECURITY_SERVER_ADD_FAILED<br>_ PASSWORD_EXPIRED             | AUDIT_FAIL    | Failed to add security server \${SecurityServerId}, pairing password expired                                                                   |
| BROKER_SECURITY_SERVER_ADD_FAILED<br>_ PASSWORD_INCORRECT           | AUDIT_FAIL    | Failed to add security server \${SecurityServerId},<br>pairing password incorrect                                                              |
| BROKER_SECURITY_SERVER_ADD_FAILED<br>_ PASSWORD_NOT_SET             | AUDIT_FAIL    | Failed to add security server \${SecurityServerId},<br>pairing password not set                                                                |
| BROKER_SECURITY_SERVER_ADDED                                        | AUDIT_SUCCESS | Security server \${SecurityServerId} added                                                                                                    |
| BROKER_SVI_ARCHIVE_UDD_FAILED                                       | AUDIT_FAIL    | Failed to archive user data disk \${UserDiskName} to location \${SVIPath}                                                                      |
| BROKER_SVI_ARCHIVE_UDD_SUCCEEDED                                    | AUDIT_SUCCESS | Archived user data disk \${UserDiskName} to location \$<br>{SVIPath}                                                                           |
| BROKER_SVI_ATTACH_UDD_FAILED                                        | AUDIT_FAIL    | Failed to attach user data disk \${UserDiskName} to VM<br>\${SVIVMID}                                                                          |
| BROKER_SVI_ATTACH_UDD_SUCCEEDED                                     | AUDIT_SUCCESS | Attached user data disk \${UserDiskName} to VM \$<br>{SVIVMID}                                                                                 |
| BROKER_SVI_DETACH_UDD_FAILED                                        | AUDIT_FAIL    | Failed to detach user data disk \${UserDiskName} from VM \${SVIVMID}                                                                           |
| BROKER_SVI_DETACH_UDD_SUCCEEDED                                     | AUDIT_SUCCESS | Detached user data disk \${UserDiskName} from VM \$<br>{SVIVMID}                                                                               |
| BROKER_USER_AUTHFAILED_ACCOUNT_<br>DISABLED                         | AUDIT_FAIL    | User \${UserDisplayName} failed to authenticate because the account is disabled                                                                |
| BROKER_USER_AUTHFAILED_ACCOUNT_<br>EXPIRED                          | AUDIT_FAIL    | User \${UserDisplayName} failed to authenticate<br>because the account has expired                                                             |
| BROKER_USER_AUTHFAILED_ACCOUNT_<br>LOCKED_OUT                       | AUDIT_FAIL    | User \${UserDisplayName} failed to authenticate<br>because the account is locked out                                                           |
| BROKER_USER_AUTHFAILED_ACCOUNT_<br>RESTRICTION                      | AUDIT_FAIL    | User \${UserDisplayName} failed to authenticate because of an account restriction                                                              |
| BROKER_USER_AUTHFAILED_BAD_USER_<br>PASSWORD                        | AUDIT_FAIL    | User \${UserDisplayName} failed to authenticate<br>because of a bad username or password                                                       |

| Event Type                                          | Severity      | ModuleAndEventText                                                                         |
|-----------------------------------------------------|---------------|--------------------------------------------------------------------------------------------|
| BROKER_USER_AUTHFAILED_GENERAL                      | AUDIT_FAIL    | User \${UserDisplayName} failed to authenticate                                            |
| BROKER_USER_AUTHFAILED_NO_LOGON_<br>SERVERS         | AUDIT_FAIL    | User \${UserDisplayName} failed to authenticate<br>because there are no logon servers      |
| BROKER_USER_AUTHFAILED_PASSWORD_<br>EXPIRED         | AUDIT_FAIL    | User \${UserDisplayName} failed to authenticate<br>because the password has expired        |
| BROKER_USER_AUTHFAILED_PASSWORD_<br>MUST_CHANGE     | AUDIT_FAIL    | User \${UserDisplayName} failed to authenticate<br>because the password must change        |
| BROKER_USER_AUTHFAILED_SECUREID_<br>ACCESS_DENIED   | AUDIT_FAIL    | SecurID access denied for user \${UserDisplayName}                                         |
| BROKER_USER_AUTHFAILED_SECUREID_<br>NEWPIN_REJECTED | AUDIT_FAIL    | SecurID access denied for user \${UserDisplayName}<br>because new pin was rejected         |
| BROKER_USER_AUTHFAILED_SECUREID_<br>WRONG_NEXTTOKEN | AUDIT_FAIL    | SecurID access denied for user \${UserDisplayName}<br>because wrong next token entered     |
| BROKER_USER_AUTHFAILED_SECUREID_<br>WRONG_STATE     | AUDIT_FAIL    | SecurID access denied for user \${UserDisplayName}<br>because of incorrect state           |
| BROKER_USER_AUTHFAILED_TIME_<br>RESTRICTION         | AUDIT_FAIL    | User \${UserDisplayName} failed to authenticate<br>because of a time restriction           |
| BROKER_USER_NOT_AUTHORIZED                          | AUDIT_FAIL    | User \${UserDisplayName} has authenticated, but is not authorized to perform the operation |
| BROKER_USER_NOT_ENTITLED                            | AUDIT_FAIL    | User \${UserDisplayName} has authenticated, but is not entitled to any Pools               |
| BROKER_USERCHANGEDPASSWORD                          | AUDIT_SUCCESS | Password for \${UserDisplayName} has been changed<br>by the user                           |
| BROKER_USERLOGGEDIN                                 | AUDIT_SUCCESS | User \${UserDisplayName} has logged in                                                     |
| BROKER_USERLOGGEDOUT                                | AUDIT_SUCCESS | User \${UserDisplayName} has logged out                                                    |
| BROKER_VC_DISABLED                                  | INFO          | vCenter at address \${VCAddress} has been temporarily<br>disabled                          |
| BROKER_VC_ENABLED                                   | INFO          | vCenter at address \${VCAddress} has been enabled                                          |
| BROKER_VC_STATUS_CHANGED_CANNOT_<br>LOGIN           | WARNING       | Cannot log in to vCenter at address \${VCAddress}                                          |
| BROKER_VC_STATUS_CHANGED_DOWN                       | INFO          | vCenter at address \${VCAddress} is down                                                   |
| BROKER_VC_STATUS_CHANGED_INVALID_<br>CREDENTIALS    | WARNING       | vCenter at address \${VCAddress} has invalid<br>credentials                                |
| BROKER_VC_STATUS_CHANGED_NOT_YET<br>_ CONNECTED     | INFO          | Not yet connected to vCenter at address \${VCAddress}                                      |
| BROKER_VC_STATUS_CHANGED_<br>RECONNECTING           | INFO          | Reconnecting to vCenter at address \${VCAddress}                                           |
| BROKER_VC_STATUS_CHANGED_UNKNOW<br>N                | WARNING       | The status of vCenter at address \${VCAddress} is unknown                                  |
| BROKER_VC_STATUS_CHANGED_UP                         | INFO          | vCenter at address \${VCAddress} is up                                                     |

## **Horizon Agent Events**

View Agent events report Horizon Agent-related information, such as the users who have logged in to or disconnected from a specific machine, whether Horizon Agent has shut down on a specific machine, and whether Horizon Agent has sent a start up message from a specific machine to View Connection Server.

| Table 2-5. Horizon Agent Events |          |                                                                                                    |  |  |
|---------------------------------|----------|----------------------------------------------------------------------------------------------------|--|--|
| Event Type                      | Severity | ModuleAndEventText                                                                                          |  |  |
| AGENT_CONNECTED                 | INFO     | User \${UserDisplayName} has logged in to a new session on<br>machine \${MachineName}                       |  |  |
| AGENT_DISCONNECTED              | INFO     | User \${UserDisplayName} has disconnected from machine \$ {MachineName}                                     |  |  |
| AGENT_ENDED                     | INFO     | User \${UserDisplayName} has logged off machine \$<br>{MachineName}                                         |  |  |
| AGENT_PENDING                   | INFO     | The agent running on machine \${MachineName} has accepted an allocated session for user \${UserDisplayName} |  |  |
| AGENT_PENDING_ EXPIRED          | WARNING  | The pending session on machine \${MachineName} for user \$ {UserDisplayName} has expired                    |  |  |
| AGENT_RECONFIGURED              | INFO     | Machine \${MachineName} has been successfully reconfigured                                                  |  |  |
| AGENT_RECONNECTED               | INFO     | User \${UserDisplayName} has reconnected to machine \$ {MachineName}                                        |  |  |
| AGENT_RESUME                    | INFO     | The agent on machine \${MachineName} sent a resume message                                                  |  |  |
| AGENT_SHUTDOWN                  | INFO     | The agent running on machine \${MachineName} has shut down, this machine will be unavailable                |  |  |
| AGENT_STARTUP                   | INFO     | The agent running on machine \${MachineName} has contacted the connection server and sent a startup message |  |  |
| AGENT_SUSPEND                   | INFO     | The agent on machine \${MachineName} sent a suspend message                                                 |  |  |
|                                 |          |                                                                                                    |  |  |

## **View Administrator Events**

View Administrator events report information about actions that users initiate in View Administrator.

Table 2-6. View Administrator Events

| EventType                     | Severity      | ModuleAndEventText                                                                      |
|-------------------------------|---------------|-----------------------------------------------------------------------------------------|
| ADMIN_ADD_DESKTOP_ENTITLEMENT | AUDIT_SUCCESS | \${EntitlementDisplay} was entitled to Pool<br>\${DesktopId} by \${UserDisplayName}     |
| ADMIN_ADD_LICENSE             | AUDIT_SUCCESS | \${UserDisplayName} added license                                                       |
| ADMIN_ADD_LICENSE_FAILED      | AUDIT_FAIL    | \${UserDisplayName} failed to add license                                               |
| ADMIN_ADD_PM                  | AUDIT_SUCCESS | \${UserDisplayName} added physical<br>machine \${MachineName} to Pool \$<br>{DesktopId} |

Table 2-6. View Administrator Events (Continued)

| EventType                                  | Severity      | ModuleAndEventText                                                                                                    |
|--------------------------------------------|---------------|----------------------------------------------------------------------------------------------------|
| ADMIN_ADD_PM_FAILED                        | AUDIT_FAIL    | \${UserDisplayName} failed to add<br>physical machine \${MachineName} to<br>Pool \${DesktopId}                        |
| ADMIN_ADD_THINAPP_ENTITLEMENT              | AUDIT_SUCCESS | Application \${ThinAppDisplayName} was<br>assigned to Desktop \${MachineName} by<br>\${UserDisplayName}               |
| ADMIN_ADD_THINAPP_ENTITLEMENT_FAILED       | AUDIT_FAIL    | \${UserDisplayName} failed to add<br>Application entitlement                                                          |
| ADMIN_ADD_THINAPP_POOL_ENTITLEMENT         | AUDIT_SUCCESS | Application \${ThinAppDisplayName} was<br>assigned to Pool \${DesktopId} by \$<br>{UserDisplayName}                   |
| ADMIN_ADMINSTRATOR_REMOVE_FAILED           | AUDIT_FAIL    | \${UserDisplayName} failed to remove all<br>permissions for Administrator \$<br>{AdminPermissionEntity}               |
| ADMIN_ADMINSTRATOR_REMOVED                 | AUDIT_SUCCESS | \${UserDisplayName} removed all<br>permissions for Administrator \$<br>{AdminPermissionEntity}                        |
| ADMIN_CONNECTION_BROKER_UPDATE_FAILED      | AUDIT_FAIL    | \${UserDisplayName} failed to update<br>connection broker \${BrokerId}                                                |
| ADMIN_CONNECTION_BROKER_UPDATED            | AUDIT_SUCCESS | \${UserDisplayName} updated connection<br>broker \${BrokerId}: (\${AttrChangeType}: \$<br>{AttrName} = \${AttrValue}) |
| ADMIN_CONNECTION_SERVER_BACKUP_FAILED      | AUDIT_FAIL    | \${UserDisplayName} failed to initiate a<br>backup of connection broker \${BrokerId}                                  |
| ADMIN_CONNECTION_SERVER_BACKUP_INITIATED   | AUDIT_SUCCESS | \${UserDisplayName} initiated a backup of<br>connection broker \${BrokerId}                                           |
| ADMIN_CONNECTION_SERVER_DISABLE_FAILED     | AUDIT_FAIL    | \${UserDisplayName} failed to disable<br>connection broker \${BrokerId}                                               |
| ADMIN_CONNECTION_SERVER_DISABLED           | AUDIT_SUCCESS | \${UserDisplayName} is disabling<br>connection broker \${BrokerId}                                                    |
| ADMIN_CONNECTION_SERVER_ENABLE_FAILED      | AUDIT_FAIL    | \${UserDisplayName} failed to enable<br>connection broker \${BrokerId}                                                |
| ADMIN_CONNECTION_SERVER_ENABLED            | AUDIT_SUCCESS | \${UserDisplayName} is enabling<br>connection broker \${BrokerId}                                                     |
| ADMIN_DATABASE_CONFIGURATION_ADD_FAILED    | AUDIT_FAIL    | \${UserDisplayName} failed to add<br>database configuration                                                           |
| ADMIN_DATABASE_CONFIGURATION_ ADDED        | AUDIT_SUCCESS | \${UserDisplayName} has added database configuration                                                                  |
| ADMIN_DATABASE_CONFIGURATION_DELETE_FAILED | AUDIT_FAIL    | \${UserDisplayName} failed to delete database configuration                                                           |
| ADMIN_DATABASE_CONFIGURATION_DELETE_FAILED | AUDIT_SUCCESS | \${UserDisplayName} has deleted<br>database configuration                                                             |

Table 2-6. View Administrator Events (Continued)

| EventType                                        | Severity      | ModuleAndEventText                                                                                          |
|--------------------------------------------------|---------------|----------------------------------------------------------------------------------------------------|
| ADMIN_DATABASE_CONFIGURATION_UPDATE_FAILED       | AUDIT_FAIL    | \${UserDisplayName} failed to update database configuration                                                 |
| ADMIN_DATABASE_CONFIGURATION_UPDATED             | AUDIT_SUCCESS | \${UserDisplayName} has updated<br>database configuration                                                   |
| ADMIN_DEFAULT_DESKTOPPOOL_ASSIGN                 | AUDIT_SUCCESS | \${UserDisplayName} assigned Pool \$<br>{DesktopId} for default desktop to \$<br>{UserName}                 |
| ADMIN_DEFAULT_DESKTOPPOOL_ASSIGN_FAILED          | AUDIT_FAIL    | \${UserDisplayName} failed to assign Pool<br>\${DesktopId} for default desktop to \$<br>{UserName}          |
| ADMIN_DEFAULT_DESKTOPPOOL_UNASSIGN               | AUDIT_SUCCESS | \${UserDisplayName} removed pool<br>assignment for default desktop to \$<br>{UserName}                      |
| ADMIN_DEFAULT_DESKTOPPOOL_UNASSIGN_FAILED        | AUDIT_FAIL    | \${UserDisplayName} failed to remove<br>Pool assignment for default desktop to \$<br>{UserName}             |
| ADMIN_DESKTOP_ADDED                              | AUDIT_SUCCESS | \${UserDisplayName} added Pool \$<br>{DesktopId}                                                            |
| ADMIN_DESKTOP_ASSIGN                             | AUDIT_SUCCESS | \${UserDisplayName} assigned Desktop \$<br>{MachineName} to \${UserName}                                    |
| ADMIN_DESKTOP_ASSIGN_FAILED                      | AUDIT_FAIL    | \${UserDisplayName} failed to assign<br>Desktop \${MachineName} to \$<br>{UserName}                         |
| ADMIN_DESKTOP_EDITED                             | AUDIT_SUCCESS | \${UserDisplayName} edited Pool \$<br>{DesktopId} (\${AttrChangeType}: \$<br>{AttrName} = \${AttrValue})    |
| ADMIN_DESKTOP_MAINTENANCE_MODE_UPDATE_FAIL<br>ED | AUDIT_FAIL    | \${UserDisplayName} failed to update<br>desktop \${MachineName} to \$<br>{MaintenanceMode} maintenance mode |
| ADMIN_DESKTOP_MAINTENANCE_MODE_UPDATED           | AUDIT_SUCCESS | \${UserDisplayName} updated desktop \$<br>{MachineName} to \${MaintenanceMode}<br>maintenance mode          |
| ADMIN_DESKTOP_UNASSIGN                           | AUDIT_SUCCESS | \${UserDisplayName} removed<br>assignment for Desktop \${MachineName}                                       |
| ADMIN_DESKTOP_UNASSIGN_FAILED                    | AUDIT_FAIL    | \${UserDisplayName} failed to remove<br>assignment for Desktop \${MachineName}                              |
| ADMIN_ENABLE_DESKTOP_FAILED                      | AUDIT_FAIL    | \${UserDisplayName} failed to set Pool \$<br>{DesktopId} to \${EnableStatus}                                |
| ADMIN_ENABLE_DESKTOP_SUCCEEDED                   | AUDIT_SUCCESS | \${UserDisplayName} set Pool \$<br>{DesktopId} to \${EnableStatus}                                          |
| ADMIN_ENABLED_DESKTOP_PROVISION_FAILED           | AUDIT_FAIL    | \${UserDisplayName} failed to set<br>provisioning for Pool \${DesktopId} to \$<br>{EnableStatus}            |

| Table 2-6. | <b>View Administrator</b> | Events | (Continued) |
|------------|---------------------------|--------|-------------|
|            |                           |        |             |

| EventType                                 | Severity      | ModuleAndEventText                                                                                                    |
|-------------------------------------------|---------------|----------------------------------------------------------------------------------------------------|
| ADMIN_ENABLED_DESKTOP_PROVISION_SUCCEEDED | AUDIT_SUCCESS | \${UserDisplayName} set provisioning for<br>Pool \${DesktopId} to \${EnableStatus}                                                            |
| ADMIN_EVENT_CONFIGURATION_UPDATE_FAILED   | AUDIT_FAIL    | \${UserDisplayName} failed to update event configuration                                                                                      |
| ADMIN_EVENT_CONFIGURATION_UPDATED         | AUDIT_SUCCESS | \${UserDisplayName} has updated global configuration                                                                                          |
| ADMIN_FOLDER_ADD_FAILED                   | AUDIT_FAIL    | \${UserDisplayName} failed to add folder \$<br>{AdminFolderName}                                                                              |
| ADMIN_FOLDER_ADDED                        | AUDIT_SUCCESS | \${UserDisplayName} added folder \$<br>{AdminFolderName}                                                                                      |
| ADMIN_FOLDER_CHANGE_FAILED                | AUDIT_FAIL    | \${UserDisplayName} failed to change<br>object \${ObjectID}(type=\${ObjectType}) to<br>folder \${AdminFolderName}                             |
| ADMIN_FOLDER_CHANGED                      | AUDIT_SUCCESS | \${UserDisplayName} changed object \$<br>{ObjectID}(type=\${ObjectType}) to folder \$<br>{AdminFolderName}                                    |
| ADMIN_FOLDER_DELETE_FAILED                | AUDIT_FAIL    | \${UserDisplayName} failed to delete<br>folder \${AdminFolderName}                                                                            |
| ADMIN_FOLDER_DELETED                      | AUDIT_SUCCESS | \${UserDisplayName} deleted folder \$<br>{AdminFolderName}                                                                                    |
| ADMIN_GLOBAL_CONFIGURATION_UPDATE_FAILED  | AUDIT_FAIL    | \${UserDisplayName} failed to update global configuration                                                                                     |
| ADMIN_GLOBAL_CONFIGURATION_UPDATED        | AUDIT_SUCCESS | \${UserDisplayName} updated global<br>configuration (\${AttrChangeType}: \$<br>{AttrName} = \${AttrValue})                                    |
| ADMIN_GLOBAL_POLICY_UPDATE_FAILED         | AUDIT_FAIL    | \${UserDisplayName} failed to update global policies                                                                                          |
| ADMIN_GLOBAL_POLICY_UPDATED               | AUDIT_SUCCESS | \${UserDisplayName} updated global<br>policy (\${AttrChangeType}: \${AttrName} =<br>\${AttrValue})                                            |
| ADMIN_PERFMON_CONFIGURATION_UPDATE_FAILED | AUDIT_FAIL    | \${UserDisplayName} failed to update<br>performance monitoring configuration                                                                  |
| ADMIN_PERFMON_CONFIGURATION_UPDATED       | AUDIT_SUCCESS | \${UserDisplayName} has updated<br>performance monitoring configuration                                                                       |
| ADMIN_PERMISSION_ADD_FAILED               | AUDIT_FAIL    | \${UserDisplayName} failed to add<br>Permission to \${AdminPermissionEntity}<br>with Role \${AdminRoleName} on Folder \$<br>{AdminFolderName} |
| ADMIN_PERMISSION_ADDED                    | AUDIT_SUCCESS | \${UserDisplayName} added Permission to<br>\${AdminPermissionEntity} with Role \$<br>{AdminRoleName} on Folder \$<br>{AdminFolderName}        |

Table 2-6. View Administrator Events (Continued)

| EventType                               | Severity      | ModuleAndEventText                                                                                                    |
|-----------------------------------------|---------------|----------------------------------------------------------------------------------------------------|
| ADMIN_PERMISSION_REMOVE_FAILED          | AUDIT_FAIL    | \${UserDisplayName} failed to remove<br>Permission to \${AdminPermissionEntity}<br>with Role \${AdminRoleName} on Folder \$<br>{AdminFolderName} |
| ADMIN_PERMISSION_REMOVED                | AUDIT_SUCCESS | \${UserDisplayName} removed Permission<br>to \${AdminPermissionEntity} with Role \$<br>{AdminRoleName} on Folder \$<br>{AdminFolderName}         |
| ADMIN_POOL_POLICY_UPDATE_FAILED         | AUDIT_FAIL    | \${UserDisplayName} failed to update Pool<br>\${DesktopId} policies                                                                              |
| ADMIN_POOL_POLICY_UPDATED               | AUDIT_SUCCESS | \${UserDisplayName} updated Pool \$<br>{DesktopId} policy (\${AttrChangeType}: \$<br>{AttrName} = \${AttrValue})                                 |
| ADMIN_REMOVE_DESKTOP_ENTITLEMENT        | AUDIT_SUCCESS | \${EntitlementDisplay} was unentitled from<br>Pool \${Desktopld} by \$<br>{UserDisplayName}                                                      |
| ADMIN_REMOVE_DESKTOP_FAILED             | AUDIT_FAIL    | \${UserDisplayName} failed to removed<br>Pool \${DesktopId}                                                                                      |
| ADMIN_REMOVE_DESKTOP_SUCCEEDED          | AUDIT_SUCCESS | \${UserDisplayName} removed Pool \$<br>{DesktopId}                                                                                               |
| ADMIN_REMOVE_THINAPP_ENTITLEMENT        | AUDIT_SUCCESS | Application \${ThinAppDisplayName} was<br>unassigned from Desktop \$<br>{MachineName} by \${UserDisplayName}                                     |
| ADMIN_REMOVE_THINAPP_ENTITLEMENT_FAILED | AUDIT_FAIL    | \${UserDisplayName} failed to remove<br>Application entitlement                                                                                  |
| ADMIN_REMOVE_THINAPP_POOL_ENTITLEMENT   | AUDIT_SUCCESS | Application \${ThinAppDisplayName} was<br>unassigned from Pool \${DesktopId} by \$<br>{UserDisplayName}                                          |
| ADMIN_RESET_THINAPP_STATE               | AUDIT_SUCCESS | Application \${ThinAppDisplayName} state<br>are reset for Desktop \$<br>{DesktopDisplayName} by \$<br>{UserDisplayName}                          |
| ADMIN_RESET_THINAPP_STATE_FAILED        | AUDIT_FAIL    | \${UserDisplayName} failed to reset<br>Application state for \$<br>{ThinAppDisplayName                                                           |
| ADMIN_ROLE_ADD_FAILED                   | AUDIT_FAIL    | \${UserDisplayName} failed to add Role \$<br>{AdminRoleName} with privileges \$<br>{AdminPrivilegeName}                                          |
| ADMIN_ROLE_ADDED                        | AUDIT_SUCCESS | \${UserDisplayName} added Role \$<br>{AdminRoleName} with privileges \$<br>{AdminPrivilegeName}                                                  |
| ADMIN_ROLE_PRIV_UPDATE_FAILED           | AUDIT_FAIL    | \${UserDisplayName} failed to update Role<br>\${AdminRoleName} to privileges \$<br>{AdminPrivilegeName}                                          |

| Table 2-6. | View Administrator | Events  | (Continued) |
|------------|--------------------|---------|-------------|
|            | Additionation      | LVCIICS | (continueu) |

| EventType                                | Severity      | ModuleAndEventText                                                                                                    |
|------------------------------------------|---------------|----------------------------------------------------------------------------------------------------|
| ADMIN_ROLE_PRIV_UPDATED                  | AUDIT_SUCCESS | \${UserDisplayName} updated Role \$<br>{AdminRoleName} to privileges \$<br>{AdminPrivilegeName}                               |
| ADMIN_ROLE_REMOVE_FAILED                 | AUDIT_FAIL    | \${UserDisplayName} failed to remove<br>Role \${AdminRoleName}                                                                |
| ADMIN_ROLE_REMOVED                       | AUDIT_SUCCESS | \${UserDisplayName} removed Role \$<br>{AdminRoleName}                                                                        |
| ADMIN_ROLE_RENAME_FAILED                 | AUDIT_FAIL    | \${UserDisplayName} failed to rename<br>Role \${AdminRoleName} to \$<br>{AdminRoleNewName}                                    |
| ADMIN_ROLE_RENAMED                       | AUDIT_SUCCESS | \${UserDisplayName} renamed Role \$<br>{AdminRoleName} to \$<br>{AdminRoleNewName}                                            |
| ADMIN_SECURITY_SERVER_ADD_FAILED         | AUDIT_FAIL    | \${UserDisplayName} failed to add security<br>server \${SecurityServerId}                                                     |
| ADMIN_SECURITY_SERVER_ADDED              | AUDIT_SUCCESS | \${UserDisplayName} added security<br>server \${SecurityServerId}                                                             |
| ADMIN_SECURITY_SERVER_EDIT_FAILED        | AUDIT_FAIL    | \${UserDisplayName} failed to edit security<br>server \${SecurityServerId}                                                    |
| ADMIN_SECURITY_SERVER_EDITED             | AUDIT_SUCCESS | \${UserDisplayName} edited security<br>server \${SecurityServerId} (\$<br>{AttrChangeType}: \${AttrName} = \$<br>{AttrValue}) |
| ADMIN_SECURITY_SERVER_REMOVE_FAILED      | AUDIT_FAIL    | \${UserDisplayName} failed to remove<br>security server \${SecurityServerId}                                                  |
| ADMIN_SECURITY_SERVER_REMOVED            | AUDIT_SUCCESS | \${UserDisplayName} removed security<br>server \${SecurityServerId}                                                           |
| ADMIN_SESSION_SENDMSG                    | AUDIT_SUCCESS | \${UserDisplayName} sent message (\$<br>{SessionMessage}) to session (User \$<br>{UserName}, Desktop \${MachineName})         |
| ADMIN_SESSION_SENDMSG_FAILED             | AUDIT_FAIL    | \${UserDisplayName} failed to send<br>message (\${SessionMessage}) to session<br>\${ObjectId}                                 |
| ADMIN_SVI_ADD_DEPLOYMENT_GROUP_FAILED    | AUDIT_FAIL    | Failed to add deployment group for \$ {SVIParentVM} : \${SVISnapshot}                                                         |
| ADMIN_SVI_ADD_DEPLOYMENT_GROUP_SUCCEEDED | AUDIT_SUCCESS | Added deployment group \$<br>{SVIDeploymentGroupID} for \$<br>{SVIParentVM} : \${SVISnapshot}                                 |
| ADMIN_SVI_ADD_UDD_FAILED                 | AUDIT_FAIL    | Failed to add user data disk \$<br>{UserDiskName}                                                                             |
| ADMIN_SVI_ADD_UDD_SUCCEEDED              | AUDIT_SUCCESS | Added user data disk \${UserDiskName}                                                                                         |

Table 2-6. View Administrator Events (Continued)

| EventType                                            | Severity      | ModuleAndEventText                                                                         |
|------------------------------------------------------|---------------|--------------------------------------------------------------------------------------------|
| ADMIN_SVI_ADMIN_ADDED                                | AUDIT_SUCCESS | \${UserDisplayName} added SVI<br>QuickPrep domain \${SVIAdminFqdn}(\$<br>{SVIAdminName})   |
| ADMIN_SVI_ADMIN_REMOVED                              | AUDIT_SUCCESS | \${UserDisplayName} removed SVI<br>QuickPrep domain (id=\${SVIAdminID})                    |
| ADMIN_SVI_ADMIN_UPDATED                              | AUDIT_SUCCESS | \${UserDisplayName} updated SVI<br>QuickPrep domain \${SVIAdminFqdn}(\$<br>{SVIAdminName}) |
| ADMIN_SVI_ATTACH_UDD_FAILED                          | AUDIT_FAIL    | Failed to request attach user data disk \$<br>{UserDiskName} to VM \${SVIVMID}             |
| ADMIN_SVI_ATTACH_UDD_SUCCEEDED                       | AUDIT_SUCCESS | Requested attach user data disk \$<br>{UserDiskName} to VM \${SVIVMID}                     |
| ADMIN_SVI_DELETE_UDD_FAILED                          | AUDIT_FAIL    | Failed to delete user data disk \$<br>{UserDiskName}                                       |
| ADMIN_SVI_DELETE_UDD_SUCCEEDED                       | AUDIT_SUCCESS | Deleted user data disk \${UserDiskName}                                                    |
| ADMIN_SVI_DETACH_UDD_FAILED                          | AUDIT_FAIL    | Failed to request detach user data disk \$<br>{UserDiskName} from VM \${SVIVMID}           |
| ADMIN_SVI_DETACH_UDD_SUCCEEDED                       | AUDIT_SUCCESS | Requested detach user data disk \$<br>{UserDiskName} from VM \${SVIVMID}                   |
| ADMIN_SVI_REBALANCE_VM_FAILED                        | AUDIT_FAIL    | Failed to rebalance VM \${SVIVMID}                                                         |
| ADMIN_SVI_REBALANCE_VM_SUCCEEDED                     | AUDIT_SUCCESS | Rebalanced VM \${SVIVMID}                                                                  |
| ADMIN_SVI_REFRESH_VM_FAILED                          | AUDIT_FAIL    | Failed to refresh VM \${SVIVMID}                                                           |
| ADMIN_SVI_REFRESH_VM_SUCCEEDED                       | AUDIT_SUCCESS | Refreshed VM \${SVIVMID}                                                                   |
| ADMIN_SVI_RESYNC_VM_FAILED                           | AUDIT_FAIL    | Failed to resync VM \${SVIVMID} to<br>deployment group \$<br>{SVIDeploymentGroupID}        |
| ADMIN_SVI_RESYNC_VM_SUCCEEDED                        | AUDIT_SUCCESS | Resyncd VM \${SVIVMID} to deployment<br>group \${SVIDeploymentGroupID}                     |
| ADMIN_SVI_UPDATE_POOL_DEPLOYMENT_GROUP_FAIL<br>ED    | AUDIT_FAIL    | Failed to update pool \${DesktopId} to<br>deployment group \$<br>{SVIDeploymentGroupID}    |
| ADMIN_SVI_UPDATE_POOL_DEPLOYMENT_GROUP_SU<br>CCEEDED | AUDIT_SUCCESS | Updated pool \${DesktopId} to deployment<br>group \${SVIDeploymentGroupID}                 |
| ADMIN_SVI_UPDATE_UDD_FAILED                          | AUDIT_FAIL    | Failed to update user data disk \$<br>{UserDiskName}                                       |
| ADMIN_SVI_UPDATE_UDD_SUCCEEDED                       | AUDIT_SUCCESS | Set user data disk \${UserDiskName} pool to \${DesktopId} and user to \${UserName}         |
| ADMIN_THINAPP_ADD_FAILED                             | AUDIT_FAIL    | \${UserDisplayName} failed to add<br>Application \${ThinAppDisplayName}                    |
| ADMIN_THINAPP_ADDED                                  | AUDIT_SUCCESS | \${UserDisplayName} added Application \$<br>{ThinAppDisplayName}                           |

Table 2-6. View Administrator Events (Continued)

| EventType                             | Severity      | ModuleAndEventText                                                                                                    |
|---------------------------------------|---------------|----------------------------------------------------------------------------------------------------|
| ADMIN_THINAPP_DESKTOP_AVAILABLE       | AUDIT_SUCCESS | Application \${ThinAppDisplayName} is<br>now available on Desktop \$<br>{DesktopDisplayName}                              |
| ADMIN_THINAPP_DESKTOP_REMOVED         | AUDIT_SUCCESS | Application \${ThinAppDisplayName} has<br>been removed from Desktop \$<br>{DesktopDisplayName}                            |
| ADMIN_THINAPP_EDITED                  | AUDIT_SUCCESS | \${UserDisplayName} edited Application \$<br>{ThinAppDisplayName}                                                         |
| ADMIN_THINAPP_FAILED_DESKTOP_DELIVERY | AUDIT_FAIL    | Failed to deliver Application \$<br>{ThinAppDisplayName} to Desktop \$<br>{DesktopDisplayName}                            |
| ADMIN_THINAPP_FAILED_DESKTOP_REMOVAL  | AUDIT_FAIL    | Failed to remove Application \$<br>{ThinAppDisplayName} from Desktop \$<br>{DesktopDisplayName}                           |
| ADMIN_THINAPP_GROUP_ADD_FAILED        | AUDIT_FAIL    | \${UserDisplayName} failed to add<br>Application Template \$<br>{ThinAppGroupName}                                        |
| ADMIN_THINAPP_GROUP_ADDED             | AUDIT_SUCCESS | \${UserDisplayName} added Application<br>Template \${ThinAppGroupName} with<br>Applications \${ThinAppGroupApplications}  |
| ADMIN_THINAPP_GROUP_EDIT_FAILED       | AUDIT_FAIL    | \${UserDisplayName} failed to edit<br>Application Template \$<br>{ThinAppGroupName}                                       |
| ADMIN_THINAPP_GROUP_EDITED            | AUDIT_SUCCESS | \${UserDisplayName} edited Application<br>Template \${ThinAppGroupName} with<br>Applications \${ThinAppGroupApplications} |
| ADMIN_THINAPP_GROUP_REMOVE_FAILED     | AUDIT_FAIL    | \${UserDisplayName} failed to remove<br>Application Template \$<br>{ThinAppGroupName}                                     |
| ADMIN_THINAPP_GROUP_REMOVED           | AUDIT_SUCCESS | \${UserDisplayName} removed Application<br>Template \${ThinAppGroupName}                                                  |
| ADMIN_THINAPP_REMOVE_FAILED           | AUDIT_FAIL    | \${UserDisplayName} failed to remove<br>Application \${ThinAppDisplayName}                                                |
| ADMIN_THINAPP_REMOVED                 | AUDIT_SUCCESS | \${UserDisplayName} removed Application<br>\${ThinAppDisplayName}                                                         |
| ADMIN_THINAPP_REPO_ADD_FAILED         | AUDIT_FAIL    | \${UserDisplayName} failed to add<br>Repository \${ThinAppRepositoryName},<br>path \${ThinAppRepositoryPath}              |
| ADMIN_THINAPP_REPO_ADDED              | AUDIT_SUCCESS | \${UserDisplayName} added Repository \$<br>{ThinAppRepositoryName}, path \$<br>{ThinAppRepositoryPath}                    |
| ADMIN_THINAPP_REPO_EDIT_FAILED        | AUDIT_FAIL    | \${UserDisplayName} failed to edit<br>Repository \${ThinAppRepositoryName},<br>path \${ThinAppRepositoryPath}             |

Table 2-6. View Administrator Events (Continued)

| EventType                       | Severity      | ModuleAndEventText                                                                                                    |
|---------------------------------|---------------|----------------------------------------------------------------------------------------------------|
| ADMIN_THINAPP_REPO_EDITED       | AUDIT_SUCCESS | \${UserDisplayName} edited Repository \$<br>{ThinAppRepositoryName}, path \$<br>{ThinAppRepositoryPath}                                               |
| ADMIN_THINAPP_REPO_REMOVED      | AUDIT_SUCCESS | \${UserDisplayName} removed Repository<br>\${ThinAppRepositoryName}                                                                                   |
| ADMIN_UNREGISTER_PM             | AUDIT_SUCCESS | \${UserDisplayName} unregistered<br>physical machine \${MachineName})                                                                                 |
| ADMIN_UNREGISTER_PM_FAILED      | AUDIT_FAIL    | \${UserDisplayName} fails to unregister<br>physical machine \${MachineName})                                                                          |
| ADMIN_USER_INFO_UPDATE_FAILED   | AUDIT_FAIL    | \${UserDisplayName} failed to update user<br>info with AD server for \${UserName}                                                                     |
| ADMIN_USER_INFO_UPDATED         | AUDIT_SUCCESS | \${UserDisplayName} updated user info<br>with AD server for \${UserName}                                                                              |
| ADMIN_USER_POLICY_DELETE_FAILED | AUDIT_FAIL    | \${UserDisplayName} failed to delete Pool<br>\${DesktopId} override policies for user \$<br>{UserName}                                                |
| ADMIN_USER_POLICY_DELETED       | AUDIT_SUCCESS | <pre>\${UserDisplayName} deleted Pool \$ {DesktopId} override policy for user \$ {UserName} (\${AttrChangeType}: \$ {AttrName} = \${AttrValue})</pre> |
| ADMIN_USER_POLICY_UPDATE_FAILED | AUDIT_FAIL    | \${UserDisplayName} failed to update Pool<br>\${DesktopId} policies for user \$<br>{UserName}                                                         |
| ADMIN_USER_POLICY_UPDATED       | AUDIT_SUCCESS | <pre>\${UserDisplayName} updated Pool \$ {DesktopId} policy for user \${UserName} (\${AttrChangeType}: \${AttrName} = \$ {AttrValue})</pre>           |
| ADMIN_USERLOGGEDIN              | AUDIT_SUCCESS | User \${UserDisplayName} has logged in to View Administrator                                                                                          |
| ADMIN_USERLOGGEDOUT             | AUDIT_SUCCESS | User \${UserDisplayName} has logged out<br>from View Administrator                                                                                    |
| ADMIN_VC_ADD_FAILED             | AUDIT_FAIL    | \${UserDisplayName} failed to add VC<br>server \${VCAddress}                                                                                          |
| ADMIN_VC_ADDED                  | AUDIT_SUCCESS | \${UserDisplayName} added VC server \$<br>{VCAddress}                                                                                                 |
| ADMIN_VC_EDITED                 | AUDIT_SUCCESS | \${UserDisplayName} edited VC server \$<br>{VCAddress} (\${AttrChangeType}: \$<br>{AttrName} = \${AttrValue})                                         |
| ADMIN_VC_LICINV_ALARM_DISABLED  | AUDIT_SUCCESS | Alarm on VC server \${VCAddress} for<br>License Inventory monitoring was<br>disabled as all Hosts have desktop<br>licenses                            |

Table 2-6. View Administrator Events (Continued)

| EventType              | Severity      | ModuleAndEventText                                           |
|------------------------|---------------|--------------------------------------------------------------|
| ADMIN_VC_REMOVE_FAILED | AUDIT_FAIL    | \${UserDisplayName} failed to remove VC server \${VCAddress} |
| ADMIN_VC_REMOVED       | AUDIT_SUCCESS | \${UserDisplayName} removed VC server<br>\${VCAddress}       |

## **Event Message Attributes**

ModuleAndEventText messages use certain attributes. To determine the data type for an attribute, you can examine its value in the type column in the event\_data or event\_data\_historical table.

Table 2-7. Attributes that ModuleAndEventText Messages Use

| Attribute Name        | Description                                             |
|-----------------------|---------------------------------------------------------|
| AdminFolderName       | Name of a folder that requries privileged access.       |
| AdminPermissionEntity | Name of an object that requires privileged access.      |
| AdminPrivilegeName    | Name of an administrative privilege.                    |
| AdminRoleName         | Name of an administrative role.                         |
| AdminRoleNewName      | New name of an administrative role.                     |
| AttrChangeType        | Type of change that was applied to a generic attribute. |
| AttrName              | Name of a generic attribute.                            |
| AttrValue             | Value of a generic attribute.                           |
| Brokerld              | Identifier of a View Connection Server instance.        |
| BrokerName            | Name of a View Connection Server instance.              |
| DesktopDisplayName    | Display name of a desktop pool.                         |
| DesktopId             | Identifier of a desktop pool.                           |
| EntitlementDisplay    | Display name of a desktop entitlement.                  |
| Machineld             | Name of a physical or virtual machine.                  |
| MachineName           | Name of a physical or virtual machine.                  |
| MaintenanceMode       | Maintenance mode state.                                 |
| ObjectID              | Identifier of an inventory object.                      |
| ObjectType            | Type of an inventory object.                            |
| PolicyDisplayName     | Display name of a policy.                               |
| PolicyObject          | Identifier of a policy object.                          |
| PolicyValue           | Value of a policy object.                               |
| Protocolld            | Identifier of a display protocol.                       |
| SecurityServerId      | Identifier of a security server.                        |
| SVIAdminFqdn          | FQDN of a QuickPrep domain.                             |

| Attribute Name        | Description                                            |
|-----------------------|--------------------------------------------------------|
| SVIAdminID            | Identifier of a QuickPrep domain.                      |
| SVIAdminName          | Name of a QuickPrep domain.                            |
| SVIDeploymentGroupID  | Identifier of a View Composer deployment group.        |
| SVIOperation          | Name of a View Composer operation.                     |
| SVIParentVM           | Parent virtual machine in View Composer.               |
| SVIPath               | Path of an object in View Composer.                    |
| SVISnapshot           | Snapshot in View Composer.                             |
| SVIVMID               | Identifier of a virtual machine in View Composer.      |
| ThinAppDisplayName    | Display name of a ThinApp object.                      |
| ThinAppId             | Identifier of a ThinApp object.                        |
| ThinAppRepositoryName | Name of a ThinApp repository                           |
| ThinAppRepositoryPath | Path of a ThinApp repository.                          |
| Time                  | Date and time value.                                   |
| UserCount             | Maximum number of desktop users over a 24-hour period. |
| UserDiskName          | Name of a user data disk.                              |
| UserDisplayName       | User name in the form DOMAIN\username.                 |
| UserName              | Name of a user in Active Directory.                    |
| VCAddress             | URL of a vCenter Server.                               |

| Table 2-7. Attributes tha | t ModuleAndEventText | Messages Use | (Continued) |
|---------------------------|----------------------|--------------|-------------|
|---------------------------|----------------------|--------------|-------------|

## Sample Database Queries and Views

You can query the event\_historical database to display error events, warning events, and specific recent events.

**Note** Replace the dbo.VE\_ prefix in the following examples with the appropriate prefix for your event database.

#### **List Error Events**

The following query displays all error events from the event\_historical table.

```
CREATE VIEW error_events AS
  (
   SELECT ev.EventID, ev.Time, ev.Module, ev.EventType, ev.ModuleAndEventText
   FROM dbo.VE_event_historical AS ev
   WHERE ev.Severity = 'ERROR'
);
```

## **List Warning Events**

The following query displays all warning events from the event\_historical table.

```
CREATE VIEW warning_events AS
 (
 SELECT ev.EventID, ev.Time, ev.Module, ev.EventType, ev.ModuleAndEventText
    FROM dbo.VE_event_historical AS ev
    WHERE ev.Severity = 'WARNING'
);
```

## List Recent Events

The following query lists all recent events that are associated with the user fred in the domain MYDOM.

```
CREATE VIEW user_fred_events AS
 (
 SELECT ev.EventID, ev.Time, ev.Module, ev.EventType, ev.Severity, ev.Acknowledged
 FROM dbo.VE_event_historical AS ev,
        dbo.VE_event_data_historical AS ed
    WHERE ev.EventID = ed.EventID AND ed.Name = 'UserDisplayName' AND ed.StrValue =
        'MYDOM\fred'
);
```

The following query lists all recent events where the agent on a machine shut down.

```
CREATE VIEW agent_shutdown_events AS
 (
 SELECT ev.EventID, ev.Time, ed.StrValue
 FROM dbo.VE_event_historical AS ev,
        dbo.VE_event_data_historical AS ed
    WHERE ev.EventID = ed.EventID AND ev.EventType = 'AGENT_SHUTDOWN' AND
        ed.Name = 'MachineName'
);
```

The following query lists all recent events where a desktop failed to launch because the desktop pool was empty.

```
CREATE VIEW desktop_launch_failure_events AS
 (
 SELECT ev.EventID, ev.Time, ed1.StrValue, ed2.StrValue
 FROM dbo.VE_event_historical AS ev,
        dbo.VE_event_data_historical AS ed1,
        dbo.VE_event_data_historical AS ed2
 WHERE ev.EventID = ed1.EventID AND ev.EventID = ed2.EventID AND
        ev.EventType = 'BROKER_POOL_EMPTY' AND
        ed1.Name = 'UserDisplayName' AND ed2.Name = 'DesktopId'
);
```

The following query lists all recent events where an administrator removed a desktop pool.

```
CREATE VIEW desktop_pool_removed_events AS
  (
   SELECT ev.EventID, ev.Time, ed1.StrValue, ed2.StrValue
   FROM dbo.VE_event_historical AS ev,
        dbo.VE_event_data_historical AS ed1,
        dbo.VE_event_data_historical AS ed2
   WHERE ev.EventID = ed1.EventID AND ev.EventID = ed2.EventID AND
        ev.EventType = 'ADMIN_DESKTOP_REMOVED' AND
        ed1.Name = 'UserDisplayName' AND ed2.Name = 'DesktopId'
);
```

The following query lists all recent events where an administrator added a ThinApp repository.

```
CREATE VIEW thinapp_repository_added_events AS
  (
   SELECT ev.EventID, ev.Time, ed1.StrValue, ed2.StrValue, ed3.StrValue
   FROM dbo.VE_event_historical AS ev,
        dbo.VE_event_data_historical AS ed1,
        dbo.VE_event_data_historical AS ed2,
        dbo.VE_event_data_historical AS ed3
   WHERE ev.EventID = ed1.EventID AND ev.EventID = ed2.EventID AND ev.EventID = ed3.EventID
        AND
        ev.EventType = 'ADMIN_THINAPP_REPO_ADDED' AND
        ed1.Name = 'UserDisplayName' AND ed2.Name = 'ThinAppRepositoryName' AND
        ed3.Name = 'ThinAppRepositoryPath'
);
```

# 3

## **Customizing LDAP Data**

You can use VMware and Microsoft command-line tools to import and export LDAP configuration data to and from View. These command-line tools import and export LDAP configuration data in LDAP Data Interchange Format (LDIF) configuration files.

This feature is intended for use by advanced administrators who want to perform automatic bulk configuration operations. To create scripts to update the View configuration, use View PowerCLI.

This section includes the following topics:

- Introduction to LDAP Configuration Data
- Modifying LDAP Configuration Data

## Introduction to LDAP Configuration Data

All View configuration data is stored in an LDAP directory. Each View Connection Server standard or replica instance contains a local LDAP configuration repository and a replication agreement between each of the View Connection Server instances. This arrangement ensures that changes to one repository are automatically replicated to all other repositories.

When you use View Administrator to modify the View configuration, the appropriate LDAP data is updated in the repository. For example, if you add a desktop pool, View stores information about users, user groups, and entitlements in LDAP. View Connection Server instances manage other LDAP configuration data automatically, and they use the information in the repository to control View operations.

You can use LDIF configuration files to perform a number of tasks, including transferring configuration data between View Connection Server instances and backing up your View configuration so that you can restore the state of a View Connection Server instance.

You can also use LDIF configuration files to define a large number of View objects, such as desktop pools, and add those objects to your View Connection Server instances without having to use View Administrator to perform the task manually.

In View 3.1 and later releases, View performs regular backups of the LDAP repository.

LDAP configuration data is transferred as plain ASCII text and conforms to the Internet Engineering Task Force (IETF) RFC 2849 standard.

## Modifying LDAP Configuration Data

You can export LDAP configuration data on a View Connection Server instance to an LDIF configuration file, modify the LDIF configuration file, and import the modified LDIF configuration file into other View Connection Server instances to perform automatic bulk configuration operations.

You can obtain examples of LDIF syntax for any item of LDAP configuration data in View by examining the contents of an exported LDIF configuration file. For example, you can extract the data for a desktop pool and use that data as a template to create a large number of desktop pools.

## **Export LDAP Configuration Data**

You can use the vdmexport command-line utility to export configuration data from a standard or replica View Connection Server instance to an LDIF configuration file.

By default, the vdmexport command-line utility is installed in the C:\Program Files\VMware\VMware View\Server\tools\bin directory.

#### Procedure

1 Log in to a standard or replica View Connection server instance.

| Option               | Action                                                                                                    |
|----------------------|----------------------------------------------------------------------------------------------------|
| View 3.1 and earlier | Log in as an administrator and be a member of the Local Administrators user group.                                                                                        |
| View 4.5 and later   | Log in as a user in the Administrators or Administrators (Read only) role.                                                                                                |
|                      | <b>Note</b> You must be logged in as a user in the Administrators or Administrators (Read only) role to export configuration data from the View configuration repository. |
|                      |                                                                                                    |

2 At the command prompt, type the vdmexport command and use the -f option to specify the name of the LDIF configuration file to export.

For example: vdmexport -f myexport.LDF

Alternatively, you can redirect the output instead of using the -f option.

For example: vdmexport > myexport.LDF

The vdmexport command writes the configuration of your View Connection Server instance to the file that you specify. The command displays errors if your role has insufficient privileges to view the data in the configuration repository.

## Defining a Desktop Pool in an LDIF Configuration File

You can define a desktop pool in an LDIF configuration file and import the customized LDIF configuration file to create a large number of desktop pools.

**Note** You can also create customized LDIF configuration files for other objects that are defined in the LDAP repository, including global configuration settings, configuration settings for a specific View Connection Server instance or security server, and configuration settings for a specific user.

To define a desktop pool in an LDIF configuration file, you must add the following entries to the file.

- A Virtual Desktop VM entry for each virtual desktop in the desktop pool
- A VM Pool entry for each desktop pool
- A Desktop Application entry that defines the entitlement of the desktop pool

You associate each VM Pool entry with one Desktop Application entry in a one-to-one relationship. A Desktop Application entry cannot be shared between VM Pool entries, and a VM Pool entry can only be associated with one Desktop Application entry.

The following table describes the attributes you must specify when you modify a desktop pool definition in an LDIF configuration file.

| Entry                         | Attribute | Description                                                                                                    |
|-------------------------------|-----------|----------------------------------------------------------------------------------------------------|
| Virtual Desktop VM<br>VM Pool | cn        | Common name of an entry. If you require names to be generated automatically, specify globally unique identifier (GUID) strings. You can use                                                                                                    |
| Desktop Application           |           | any reliable GUID generator, such as the mechanism provided by .NET (for example, by calling System.Guid.NewGuid().ToString() in Visual Basic).                                                                                                    |
| Desktop Application           | member    | A list of Active Directory (AD) users and groups who are entitled to access the desktop pool. The attribute is specified in the form of a Windows Security Identifier (SID) reference. A member value of <sid=s-1-2-3-4> represents an AD user or group with the SID value S-1-2-3-4.</sid=s-1-2-3-4>                                    |
|                               |           | In LDIF format, the left angle (<) character is reserved, so you must place<br>two colons (::) after the attribute name and specify the SID value in base 64<br>format (for example, PFNJRD1TLTEtMi0zLTQ+IA==). Because this attribute<br>is multivalued, you can use it on multiple lines to represent each entry in a list<br>of SIDs. |

Table 3-1. Important Attributes for Defining a Desktop Pool

#### Sample LDIF Configuration File Desktop Pool Entries

The following example is an excerpt from an LDIF configuration file. It shows sample entries for a desktop pool named Pool1, which contains two virtual desktops named VM1 and VM2. The desktop pool entry is paired with the Desktop Application entry, which is also named Pool1.

```
#
#
Virtual Desktop VM entry VM1
#
DN: CN=vm1,0U=Servers,DC=vdi,DC=vmware,DC=int
```

View Integration

changetype: add objectClass: top objectClass: pae-Server objectClass: pae-WinServer objectClass: pae-ThinWinServer objectClass: pae-VM cn: vm1 description: sample virtual desktop entry pae-VmSuspended:: IA== pae-OptIgnoreProcessList: 0 pae-MOID: vm-1 pae-VmState: READY pae-ServerManaged: 1 pae-SSOEnabled: 1 pae-DisplayName: virtual desktop 1 pae-TunneledConnection: 1 pae-pwdEncryption: KERB5 ipHostNumber: vm1 pae-ClientProtVersion: 1 pae-WinDomain: NULL pae-thinProto: XP\_RDP pae-Services: SESSION |, HEARTBEAT |, EVENTS |, USED | pae-VmPath: /New Datacenter/vm/vm-1 pae-OptSuspendTimeout: 0 pae-OptDisconnectLimitTimeout: 0 pae-OptMaximumSessions: 0 pae-Disabled: 0 # # Virtual Desktop VM entry VM2 # DN: CN=vm2,OU=Servers,DC=vdi,DC=vmware,DC=int changetype: add objectClass: top objectClass: pae-Server objectClass: pae-WinServer objectClass: pae-ThinWinServer objectClass: pae-VM cn: vm2 description: sample virtual desktop entry pae-VmSuspended:: IA== pae-OptIgnoreProcessList: 0 pae-MOID: vm-2 pae-VmState: READY pae-ServerManaged: 1 pae-SSOEnabled: 1 pae-DisplayName: virtual desktop 2 pae-TunneledConnection: 1 pae-pwdEncryption: KERB5 ipHostNumber: vm2 pae-ClientProtVersion: 1 pae-WinDomain: NULL pae-thinProto: XP\_RDP pae-Services: SESSION |, HEARTBEAT |, EVENTS |, USED | pae-VmPath: /New Datacenter/vm/vm-2

```
pae-OptSuspendTimeout: 0
pae-OptDisconnectLimitTimeout: 0
pae-OptMaximumSessions: 0
pae-Disabled: 0
#
# Further Virtual Desktop VM entries as required
#
#
# VM Pool entry Pool1
#
DN: CN=Pool1,OU=Server Groups,DC=vdi,DC=vmware,DC=int
changetype: add
objectClass: top
objectClass: pae-ServerPool
cn: Pool1
pae-VCDN: CN=b180b93b-2dd3-4b58-8a81-b8534a4b7565,OU=VirtualCenter,OU=Properties,DC=vdi,
DC=vmware,DC=int
pae-MemberDN: CN=vm1,OU=Servers,DC=vdi,DC=vmware,DC=int
pae-MemberDN: CN=vm2,OU=Servers,DC=vdi,DC=vmware,DC=int
pae-VmPowerPolicy: remainon
pae-VmProvEnabled: 1
pae-VmProvSuspendOnError: 1
pae-VmStartClone: 1
pae-VmPoolCalculatedValues: 1
pae-ServerPoolType: 0
pae-VmMinimumCount: 0
pae-VmHeadroomCount: 0
pae-VmMaximumCount: 0
pae-Disabled: 0
#
# Desktop Application entry Pool1 -- one entry is required for each VM Pool
#
DN: CN=Pool1,OU=Applications,DC=vdi,DC=vmware,DC=int
changetype: add
objectClass: top
objectClass: pae_Entity
objectClass: pae_App
objectClass: pae-WinApp
objectClass: pae-ThinWinApp
objectClass: pae-DesktopApplication
cn: Pool1
member:: PFNJRD1TLTEtMi0zLTQ+IA==
pae-Icon: /thinapp/icons/desktop.gif
pae-URL: \setminus
pae-Servers: CN=Pool1,OU=Server Groups,DC=vdi,DC=vmware,DC=int
pae-ServerProtocolLevel: OSX_NETOP
pae-ServerProtocolLevel: OS2_NETOP
pae-ServerProtocolLevel: NT4_NETOP
pae-ServerProtocolLevel: WIN2K_NETOP
pae-ServerProtocolLevel: NT4_RDP
pae-ServerProtocolLevel: WIN2K_RDP
pae-ServerProtocolLevel: XP_RDP
pae-Disabled: 0
```

## Use the vdmimport Command to Import LDAP Configuration Data

In View 4.5 and later releases, you can use the vdmimport command to import configuration data from an LDIF configuration file into a standard or replica View Connection Server instance.

By default, the vdmimport command-line utility is installed in the C:\Program Files\VMware\VMware View\Server\tools\bin directory.

#### Prerequisites

- Verify that you have View 4.5 or later. If you have an earlier View release, see Use the LDIFDE Command to Import LDAP Configuration Data.
- Export LDAP configuration data to an LDIF configuration file. See Export LDAP Configuration Data.

#### Procedure

1 Log in to a View Connection Server instance as a user in the Administrators role.

You must be logged in as a user in the Administrators role to import configuration data into the View configuration repository.

2 At the command prompt, type the vdmimport command and use the -f option to specify the LDIF configuration file to import.

For example: vdmimport -f myexport.LDF

After the vdmimport command runs, the configuration of your View Connection Server instance is updated with the data from the file, and the number of records that have been successfully updated is displayed. Errors are displayed if some records could not be updated because your role has insufficient privileges.

## Use the LDIFDE Command to Import LDAP Configuration Data

You can use the Microsoft LDIFDE command to import configuration data from an LDIF configuration file into a standard or replica View Connection Server instance.

In View releases earlier than View 4.5, you must use the Microsoft LDIFDE command to import configuration data from an LDIF configuration file. The vdmimport command is not supported in View releases earlier than View 4.5.

If you have View 4.5 or later, use the vdmimport command rather than the LDIFDE command. The vdmimport command does not display the large number of error messages that are produced by running the LDIFDE command. For more information, see Use the vdmimport Command to Import LDAP Configuration Data.

Because the LDIFDE command does not update, create, or delete any LDAP records that are not defined in the LDIF configuration file, it enables you to customize an LDIF configuration file so that only selected records are affected when you import the file. For complete information about using the LDIFDE command, go to http://support.microsoft.com/kb/237677.

#### Prerequisites

Export LDAP configuration data to an LDIF configuration file. See Export LDAP Configuration Data.

#### Procedure

1 Log in to a View Connection server instance.

| Option              | Action                                                                                                    |
|---------------------|----------------------------------------------------------------------------------------------------|
| View 3.1 or earlier | Log in as an administrator and be a member of the Local Administrators user group.                                                          |
| View 4.5 or later   | Log in as a user in the Administrators role.                                                                                                |
|                     | <b>Note</b> You must be logged in as a user in the Administrators role to import configuration data into the View configuration repository. |

2 At the command prompt, type the LDIFDE command and use the –f option to specify an existing LDIF configuration file.

For example: LDIFDE -i -f myexport.LDF -s 127.0.0.1 -z

After the LDIFDE command runs, the configuration of your View Connection Server instance is updated with the data from the file, and the number of records that are successfully updated is displayed.

Error messages appear whenever an existing entry in the repository is overwritten. You can ignore these error messages. Error messages also appear if a record cannot be updated because your role has insufficient privileges.

# Integrating View with Microsoft SCOM

4

You can use Microsoft System Center Operations Manager (SCOM) to monitor the state of View components, including View Connection Server instances, security servers, and the View services that run on View Connection Server and security server hosts.

This section includes the following topics:

- Setting Up a SCOM Integration
- Monitoring View in the Operations Manager Console

## Setting Up a SCOM Integration

Integrating View with SCOM involves assigning a name to the View Connection Server group, importing the View management packs on the SCOM server, enabling a proxy agent on each View Connection Server instance and security server, and running the View discovery script in the Operations Manager console.

#### Assign a Name to the View Connection Server Group

Before you can use SCOM to monitor and manage the state of View components, you must assign a name to the View Connection Server group in View. The Operations Manager console displays this name to help you identify the View Connection Server group within SCOM.

**Note** View Administrator does not display the View Connection Server group name.

#### Prerequisites

Become familiar with the vdmadmin command-line interface. For more information, see the *View Administration* document.

#### Procedure

- 1 Log in to one of the View Connection Server hosts in the View Connection Server group.
- 2 At the command prompt, type the vdmadmin command with the -C and -c options.

For example: vdmadmin -C -c group\_name

The –c option specifies the name to assign to the View Connection Server group.

#### Example: Assigning a View Connection Server Group Name

In this example, the vdmadmin command sets the name of a View Connection Server group to VCSG01.

```
vdmadmin -C -c VCSG01
```

#### What to do next

Complete the procedure described in Import the View Management Packs on the SCOM Server.

#### **View Management Packs**

View management packs enable you to use SCOM to monitor and manage the state of View components.

| View Management Pack         | Description                                                                                   |
|------------------------------|-----------------------------------------------------------------------------------------------|
| VMware.View.Discovery.mp     | Contains the agent that discovers instances of View Server installations.                     |
| VMware.View.Monitoring.mp    | Contains the views and monitors that you can use with View in the Operations Manager console. |
| VMware.View.Library.mp       | Contains class and relationship definitions for the managed objects in View.                  |
| VMware.View.Image.Library.mp | Contains graphics that represent the classes defined in VMware.View.Library.mp.               |

The View management packs are installed in the C:\Program Files\VMware\VMware View\Server\extras\ManagementPacks directory on a View Connection Server instance or security server when you install the View Connection Server software.

The View management packs require the default System management pack that is installed with SCOM and the management pack for Microsoft Windows Server Base OS System Center Operations Manager 2007.

#### Import the View Management Packs on the SCOM Server

You must import the View management packs on the SCOM server to use SCOM to monitor and manage the state of View components.

**Important** McAfee VirusScan Enterprise 8.0i blocks the operation of Visual Basic scripts that SCOM uses. For more information and details about the available patch, go to http://support.microsoft.com/kb/890736/en-us.

#### Prerequisites

- Complete the procedure described in Assign a Name to the View Connection Server Group.
- Become familiar with the View management packs. See View Management Packs.

#### Procedure

1 Copy the View management packs from the View Connection Server instance or security server to the SCOM server.

The View management packs are in the C:\Program Files\VMware\VMware View\Server\extras\ManagementPacks directory on the View Connection Server host or security server.

- 2 In the Operations Manager console, go to Administration\Management Packs and select Import Management Packs.
- 3 Use the Import Management Packs wizard to import the View management packs.

#### What to do next

Complete the procedure described in Enable a Proxy Agent on a View Connection Server Host or Security Server.

## Enable a Proxy Agent on a View Connection Server Host or Security Server

You must use the Operations Manager console to enable a proxy agent on each View Connection Server host or security server that you want to monitor with SCOM. The discovery script can discover a Windows server only if you enable the proxy agent for the server.

#### Prerequisites

Complete the procedure described in Import the View Management Packs on the SCOM Server.

#### Procedure

- 1 In the Operations Manager console, go to **Administration\Agent Managed**, select the server, and click **Properties**.
- 2 On the Security tab, select the Allow this agent to act as a proxy and discover managed objects on other computers option.
- 3 Click **OK** to save your changes.

## Run the Discovery Script in the Operations Manager Console

The discovery script finds systems on which a View server is installed. It probes the registries of Windows servers for entries that indicate the version of the View software, the type of server, and the name and ID of the View Connection Server group.

**Note** Running the discovery script manually is optional. The discovery script is scheduled to run automatically once every hour.

#### Prerequisites

Complete the procedure described in Import the View Management Packs on the SCOM Server.

 Complete the procedure described in Enable a Proxy Agent on a View Connection Server Host or Security Server. The discovery script can discover a Windows server only if you use the Operations Manager console to enable the proxy agent for the server.

#### Procedure

- 1 In the Operations Manager console, go to **Monitoring\Windows Computers**.
- 2 Select a computer system and click the VMware View Run Discovery Probe action.

If the discovery script detects that a View server is installed on a computer, it creates instances of the View object classes that are defined in the VMware.View.Library management pack and establishes relationships between these managed objects.

For a list of the managed objects for View Connection Server instances and security servers, see View Connection Server and Security Server Managed Objects. For information about the View object classes and their relationships, see View Object Classes and Relationships.

#### What to do next

(Optional) Verify the objects that the discovery script creates for a server by viewing the objects in the Operations Manager console. See Display Discovered and Managed View Objects.

## View Connection Server and Security Server Managed Objects

The discovery script discovers managed objects for View Connection Server instances and security servers.

| Table 4-2. Managed | Objects for View | <b>Connection Server</b> | Instances and | Security Servers |
|--------------------|------------------|--------------------------|---------------|------------------|
|--------------------|------------------|--------------------------|---------------|------------------|

| Object                                      | View Connection Server | Socurity Somer  |
|---------------------------------------------|------------------------|-----------------|
| Object                                      | Instance               | Security Server |
| VMware.View.Cluster                         | Х                      | Х               |
| VMware.View.Cluster.Node.Item               | Х                      | Х               |
| VMware.View.ConnectionServerRole.Item       | Х                      | Х               |
| VMware.View.Component.ConnectionServer.Item | Х                      | Х               |
| VMware.View.Component.Framework.Item        | Х                      | Х               |
| VMware.View.Component.Web.Item              | Х                      |                 |
| VMware.View.Component.Directory.Item        | Х                      |                 |
| VMware.View.Component.SecureGateway.Item    | Х                      | Х               |
| VMware.View.Component.MessageBus.Item       | Х                      |                 |
| VMware.View.Component.SecurityServer.Item   |                        | Х               |

## **View Object Classes and Relationships**

The VMware.View.Library management pack contains class and relationship definitions for the View management packs. A class can have properties, such as a name or ID. The relationships between classes describe their hierarchy. For example, the relationship contains exists between VMware.View.Clusters and VMware.View.Cluster, and between VMware.View.Cluster and VMware.View.Cluster.Node.

The VMware.View.Library management pack also contains friendly name strings for classes and properties. The SCOM console displays friendly names in preference to class and property names.

#### **View Connection Server Group Classes**

The VMware.View.Library management pack contains View Connection Server group class definitions.

| Class Name           | Description                                                                                                    |
|----------------------|----------------------------------------------------------------------------------------------------|
| VMware.View.Cluster  | Represents a View Connection Server group. This class has the properties ClusterID and DisplayName (the name of the group). |
| VMware.View.Clusters | Represents a singleton class that contains instances of VMware.View.Cluster.                                                |

Table 4-3. View Library View Connection Server Group Classes

#### **Base Classes**

The VMware.View.Library management pack contains abstract base class definitions.

Note The currently supported instances that are derived from these classes must be View 5.1.x or a later release.

| Table 4-4. View Library Base Classes       |                                                                                                    |  |  |
|--------------------------------------------|----------------------------------------------------------------------------------------------------|--|--|
| Class Name                                 | Description                                                                                                    |  |  |
| VMware.View.Cluster.Node                   | Represents a member of a View Connection Server group. This class has the properties ClusterID, ClusterName, ProductVersion, and InstallPath.                                    |  |  |
| VMware.View.Component                      | Represents a View component that has been installed on a member of a View Connection Server group. This class has the property Name.                                             |  |  |
| VMware.View.Component.ConnectionServe<br>r | Represents the Connection Server component that has been installed on a member of a View Connection Server group. This class inherits its properties from VMware.View.Component. |  |  |
| VMware.View.Component.Directory            | Represents the Directory component that has been installed on a member of a View Connection Server group. This class inherits its properties from VMware.View.Component.         |  |  |
| VMware.View.Component.Framework            | Represents the Framework component that has been installed on a member of a View Connection Server group. This class inherits its properties from VMware.View.Component.         |  |  |
| VMware.View.Component.MessageBus           | Represents the Message Bus component that has been installed on a member of<br>a View Connection Server group. This class inherits its properties from<br>VMware.View.Component. |  |  |

| Table 4-4. View Library Dase Classe | Table 4-4. | View | Library | Base | Classe |
|-------------------------------------|------------|------|---------|------|--------|
|-------------------------------------|------------|------|---------|------|--------|

| Class Name                            | Description                                                                                                    |
|---------------------------------------|----------------------------------------------------------------------------------------------------|
| VMware.View.Component.SecurityGateway | Represents the Security Gateway component that has been installed on a member of a View Connection Server group. This class inherits its properties from VMware.View.Component.      |
| VMware.View.Component.SecurityServer  | Represents the Security Server component that has been installed on a member<br>of a View Connection Server group. This class inherits its properties from<br>VMware.View.Component. |
| VMware.View.Component.Web             | Represents the Web component that has been installed on a member of a View<br>Connection Server group. This class inherits its properties from<br>VMware.View.Component.             |
| VMware.View.ConnectionServerRole      | Represents a member of a View Connection Server group with the Connection<br>Server installed on it. This class inherits its properties from<br>VMware.View.NodeRole.                |
| VMware.View.NodeRole                  | Represents the role of a member of a View Connection Server group.                                                                                                    |
| VMware.View.SecurityServerRole        | Represents a member of a View Connection Server group with the Security Server installed on it. This class inherits its properties from VMware.View.NodeRole.                        |

| Table 4-4. | View L | .ibrary | Base | Classes | (Continued) |
|------------|--------|---------|------|---------|-------------|
|------------|--------|---------|------|---------|-------------|

#### **Concrete Classes**

The VMware.View.Library management pack contains concrete class definitions.

**Note** These concrete classes are the latest versions and are supported in View 5.1.x and later releases.

 Table 4-5.
 View Library Concrete Classes

| Class Name                                      | Description                                                                                                    |
|-------------------------------------------------|----------------------------------------------------------------------------------------------------|
| VMware.View.Cluster.Node.Item                   | Represents a View Connection Server group member that has version 5.1.x or<br>a later release of View installed. This class inherits its properties from<br>VMware.View.Cluster.Node.                                                          |
| VMware.View.Component.ConnectionServer.I<br>tem | Represents version 5.1.x or a later release of the Connection Server<br>component that has been installed on a member of a View Connection Server<br>group. This class inherits its properties from<br>VMware.View.Component.ConnectionServer. |
| VMware.View.Component.Directory.Item            | Represents version 5.1.x or a later release of the Directory component that has been installed on a member of a View Connection Server group. This class inherits its properties from VMware.View.Component.Directory.                         |
| VMware.View.Component.Framework.Item            | Represents version 5.1.x or a later release of the Framework component that has been installed on a member of a View Connection Server group. This class inherits its properties from VMware.View.Component.Framework.                         |
| VMware.View.Component.MessageBus.Item           | Represents version 5.1.x or a later release of the Message Bus component that has been installed on a member of a View Connection Server group. This class inherits its properties from VMware.View.Component.MessageBus.                      |
| VMware.View.Component.SecurityGateway.It<br>em  | Gateway component that has been installed on a member of a View<br>Connection Server group. This class inherits its properties from<br>VMware.View.Component.SecureGateway.                                                                    |

| Class Name                                 | Description                                                                                                    |
|--------------------------------------------|----------------------------------------------------------------------------------------------------|
| VMware.View.Component.SecurityServer.Ite m | Represents version 5.1.x or a later release of the Security Server component that has been installed on a member of a View Connection Server group. This class inherits its properties from VMware.View.Component.SecurityServer. |
| VMware.View.Component.Web.Item             | Represents version 5.1.x or a later release of the Web component that has been installed on a member of a View Connection Server group. This class inherits its properties from VMware.View.Component.Web.                        |
| VMware.View.ConnectionServerRole.Item      | Represents a member of a View Connection Server group with version 5.1.x or a later release of the Connection Server installed on it. This class inherits its properties from VMware.View.NodeRole.                               |
| VMware.View.SecurityServerRole.Item        | Represents a member of a View Connection Server group with version 5.1.x or a later release of the Security Server installed on it. This class inherits its properties from VMware.View.NodeRole.                                 |

Table 4-5. View Library Concrete Classes (Continued)

## Monitoring View in the Operations Manager Console

When View is integrated with SCOM, you can use the Operations Manager console to monitor and manage View components.

#### Views and Monitors to Use with View

The VMware.View.Monitoring management pack contains the views and monitors that you can use to monitor and manage View components in the Operations Manager console.

#### Views Available for View Objects

You can use the views defined in the VMware.View.Monitoring management pack to examine discovered View objects.

|  | Table 4-6. | Available | Views for | View | Objects |
|--|------------|-----------|-----------|------|---------|
|--|------------|-----------|-----------|------|---------|

| View          | Description                                                                                                    |
|---------------|----------------------------------------------------------------------------------------------------|
| Active Alerts | Displays critical View alerts.                                                                                                    |
| Node State    | Displays the state of all discovered members of all View Connection Server groups.                                                                                                    |
| Group State   | Displays the state of the discovered View Connection Server groups.                                                                                                    |
| Groups        | Displays a diagram of all discovered View Connection Server groups,<br>members, roles, and components. You can obtain details about objects and<br>their relationships by clicking the icons and the connectors. |

| View                                    | Description                                      |
|-----------------------------------------|--------------------------------------------------|
| Connection Server Role Performance Data | Displays the following data sets.                |
|                                         | <ul> <li>All Sessions</li> </ul>                 |
|                                         | <ul> <li>All Sessions High</li> </ul>            |
|                                         | <ul> <li>SVI Sessions</li> </ul>                 |
|                                         | <ul> <li>SVI Sessions High</li> </ul>            |
| Secure Gateway Role Performance Data    | Displays the following data sets.                |
|                                         | <ul> <li>Secure Gateway Sessions</li> </ul>      |
|                                         | <ul> <li>Secure Gateway Sessions High</li> </ul> |

| Table 4-6. Available Views for View Objects (Continu | (beu |
|------------------------------------------------------|------|
|------------------------------------------------------|------|

#### Available Monitor Types for View Objects

The VMware.View.Monitoring management pack provides the following monitor types.

| Performance monitor                              | Collects system data and return this data to the SCOM performance<br>database and data warehouse. You can examine the data graphically in the<br>Connection Server Role Performance Data and Secure Gateway Role<br>Performance Data views.                                                                                                    |
|--------------------------------------------------|----------------------------------------------------------------------------------------------------|
| Service component<br>monitors                    | Collect information about the state of the View component services. If a monitored service is not running, SCOM sets its state to error and raises an alert. If a component is in the error state, the affected View Connection Server group and its members also enter the error state.                                                       |
| Domain connectivity<br>monitor                   | Verifies that a View Connection Server instance can bind to all the domains<br>of which it is a member. The monitor queries the status of the Web<br>component on a View Connection Server instance every three minutes. If a<br>View Connection Server instance cannot bind to a domain, SCOM sets its<br>state to error and raises an alert. |
| Event database connectivity monitor              | Checks that the event database is configured and that events are writable<br>to the database. The monitor queries the Web component every three<br>minutes for this information and raises an alert if the event database is not<br>connected.                                                                                                 |
| Virtual Center (vCenter)<br>connectivity monitor | Checks that a View Connection Server instance can connect to the configured vCenter Server instances. The monitor queries the Web component every three minutes for this information and raises an alert if a vCenter Server instance is not available.                                                                                        |

#### Service Component Monitors for View Connection Server Instances

The following table describes the service component monitors that the VMware.View.Monitoring management pack provides for View Connection Server instances.

| Monitor                      | Display Name                     | Monitored Service                         |
|------------------------------|----------------------------------|-------------------------------------------|
| ConnectionServerServiceCheck | Connection Server Service Health | VMware View Connection Server             |
| FrameworkServiceCheck        | Base Framework Service Health    | VMware View Framework Component           |
| MessageBusServiceCheck       | Message Bus Service Health       | VMware View Message Bus Component         |
| SecureGatewayCheck           | Security Gateway Service Health  | VMware View Security Gateway<br>Component |
| WebServiceCheck              | Web Service Health               | VMware View Web Component                 |
| DirectoryServiceCheck        | Directory Service Health         | VMwareVDMDS                               |

#### Service Component Monitors for Security Servers

The following table describes the service component monitors that the VMware.View.Monitoring management pack provides for security servers.

Table 4-8. View Server Component Monitors for a Security Server

| Monitor                         | Display Name                    | Monitored Service                         |
|---------------------------------|---------------------------------|-------------------------------------------|
| SecureGatewayServerServiceCheck | Security Server Service Health  | VMware View Security Server               |
| FrameworkServiceCheck           | Base Framework Service Health   | VMware View Framework Component           |
| SecureGatewayCheck              | Security Gateway Service Health | VMware View Security Gateway<br>Component |

## **Display Discovered and Managed View Objects**

You can display discovered and managed View objects in the Operations Manager console.

#### Prerequisites

Integrate View with SCOM. See Setting Up a SCOM Integration.

#### Procedure

- To display the View objects that the discovery script creates for a server, go to Monitoring\Discovery Inventory in the Operations Manager console.
- To display the View objects that SCOM manages and the relationships between those objects, go to Monitoring\VMware View in the Operations Manager console and select the required view.

## **Display Performance Information**

You can display graphical performance data for a View Connection Server instance or security server in the Operations Manager console.

#### Prerequisites

Integrate View with SCOM. See Setting Up a SCOM Integration.

#### Procedure

- 1 In the Operations Manager console, go to **Monitoring\VMware View\Performance**.
- 2 Select the **Connection Server Role Performance Data** or **Secure Gateway Role Performance Data** view.
- 3 Select the required data sets.

## **Display Alerts for a View Connection Server Group**

You can use the Health Explorer in the Operations Manager console to display information about alerts that the health monitors raise for a View Connection Server group.

#### Prerequisites

Integrate View with SCOM. See Setting Up a SCOM Integration.

#### Procedure

- 1 In the Operations Manager console, go to **Monitoring\VMware View** and select the **Active Alerts** view.
- 2 Select an alert to display the knowledge article for that alert.

## **Close an Alert**

You can close an alert in the Operations Manager console without taking any action.

**Note** This method does not prevent the alert from being raised again if the underlying cause persists.

#### Prerequisites

Integrate View with SCOM. See Setting Up a SCOM Integration.

#### Procedure

- 1 In the Operations Manager console, go to **Monitoring\VMware View** and select the **Active Alerts** view.
- 2 Select the alert and click the **Close Alert** action.

## **Restart a View Component Service**

You can restart a service from the Health Explorer in the Operations Manager console. The service component monitors alert you if a View component service stops working.

#### Prerequisites

Integrate View with SCOM. See Setting Up a SCOM Integration.

#### Procedure

- 1 In the Operations Manager console, go to **Monitoring\VMware View** and select the **Group State** view or the **Group Node State** view.
- 2 Right-click a View Connection Server group or member that is in the alert state and select Open > Health Explorer.
- 3 In the Health Explorer, select the alert and click **Restart the service** in the knowledge article.

## Exclude a Domain from Connectivity Monitoring

The Domain Connectivity Health monitor checks the connectivity between a View Connection Server host's domain and any trusted domains. To avoid seeing alerts for a domain, you can exclude the domain from connectivity monitoring.

#### Prerequisites

Integrate View with SCOM. See Setting Up a SCOM Integration.

#### Procedure

- 1 In the Operations Manager console, go to **Monitoring\VMware View** and select the **Group State** view or the **Group Node State** view.
- 2 Right-click the View Connection Server instance and select **Open > Health Explorer**.
- **3** Right-click the **Domain Connectivity Health** entry for the View Connection Server instance in the Health Explorer and select **Monitor Properties**.
- 4 On the **Overrides** tab, click **Override** and select the option for all objects of the same class.
- 5 In the **Override Properties** window, select the **Override** check box for the DomainExcludeList parameter, type the name of the excluded domain in the **Override Setting** text box, and select the **Enforced** check box.

To exclude more than one domain, use spaces to separate the domain names.

6 Click **Apply** and then click **OK** to save your changes.

# 5

# Examining PCoIP Session Statistics with WMI

You can use Windows Management Instrumentation (WMI) to examine performance statistics for a PCoIP session by using any of the supported programming interfaces, including C#, C++, PowerShell, VBScript, VB .NET, and Windows Management Instrumentation Command-line (WMIC).

You can also use the Microsoft WMI Code Creator tool to generate VBScript, C#, and VB .NET code that accesses the PCoIP performance counters. For more information about WMI, WMIC, and the WMI Code Creator tool, go to http://technet.microsoft.com/en-us/library/bb742610.aspx and http://www.microsoft.com/downloads/en/details.aspx?familyid=2cc30a64-ea15-4661-8da4-55bbc145c30e&dis playlang=en.

This section includes the following topics:

- Using PCoIP Session Statistics
- General PCoIP Session Statistics
- PCoIP Audio Statistics
- PCoIP Imaging Statistics
- PCoIP Network Statistics
- PCoIP USB Statistics
- Examples of Using PowerShell cmdlets to Examine PCoIP Statistics

## **Using PCoIP Session Statistics**

The WMI namespace for the PCoIP session statistics is root\CIMV2. The names of the statistics are suffixed with (Server) or (Client), according to whether the statistic is recorded on the PCoIP server or PCoIP client.

You can use Windows Performance Monitor (PerfMon) with the counters to calculate averages over a specified sampling period. You must have administrator privileges to access the performance counters remotely.

All statistics are reset to 0 when a PCoIP session is closed. If the WMI SessionDurationSeconds property is a non-zero value and stays constant, the PCoIP server was forcefully ended or crashed. If the SessionDurationSeconds property changes from a non-zero value to 0, the PCoIP session is closed.

To avoid a division-by-zero error, verify that the denominator in the expressions for calculating bandwidth or packet-loss percentage does not evaluate to zero.

USB statistics are recorded for zero clients, but not for thin clients or software clients.

## **General PCoIP Session Statistics**

The WMI class name for PCoIP general session statistics is Win32\_PerfRawData\_TeradiciPerf\_PCoIPSessionGeneralStatistics.

| Table 5-1. General Session | Statistics |
|----------------------------|------------|
|----------------------------|------------|

| WMI Property Name      | Description                                                                                                    |
|------------------------|----------------------------------------------------------------------------------------------------|
| BytesReceived          | Total number of bytes of PCoIP data that have been received since the PCoIP session started.                                     |
| BytesSent              | Total number of bytes of PCoIP data that have been transmitted since the PCoIP session started.                                  |
| PacketsReceived        | Total number of packets that have been received successfully since the PCoIP session started. Not all packets are the same size. |
| PacketsSent            | Total number of packets that have been transmitted since the PCoIP session started. Not all packets are the same size.           |
| RXPacketsLost          | Total number of received packets that have been lost since the PCoIP session started.                                            |
| SessionDurationSeconds | Total number of seconds that the PCoIP Session has been open.                                                                    |
| TXPacketsLost          | Total number of transmitted packets that have been lost since the PCoIP session started.                                         |

#### Calculating Bandwith for Received PCoIP Data

To calculate the bandwidth in kilobits per second for received PCoIP data over the time interval from time t1 to time t2, use the following formula.

```
(BytesReceived[t2]-BytesReceived[t1]) * 8 / (1024 * (t2-t1))
```

#### Calculating Bandwidth for Transmitted PCoIP Data

To calculate the bandwidth in kilobits per second for transmitted PCoIP data over the time interval from time t1 to time t2, use the following formula.

```
(BytesSent[t2]-BytesSent[t1]) * 8 / (1024 * (t2-t1))
```

#### **Calculating Packet Loss for Received PCoIP Data**

To calculate the percentage of received packets that are lost, use the following formula.

100 / (1 + ((PacketsReceived[t2]-PacketsReceived[t1])/(RXPacketsLost[t2]-RXPacketsLost[t1])))

## Calculating Packet Loss for Transmitted PCoIP Data

To calculate the percentage of transmitted packets that are lost, use the following formula.

```
100 * (TXPacketsLost[t2]-TXPacketsLost[t1]) / (PacketsSent[t2]-PacketsSent[t1])
```

## **PCoIP Audio Statistics**

The WMI class name for PCoIP audio statistics is Win32\_PerfRawData\_TeradiciPerf\_PCoIPSessionAudioStatistics.

**Note** Audio statistics do not include audio data that is carried within USB data.

| WMI Property Name        | Description                                                                                                    |  |  |
|--------------------------|----------------------------------------------------------------------------------------------------|--|--|
| AudioBytesReceived       | Total number of bytes of audio data that have been received since the PCoIP session started.                           |  |  |
| AudioBytesSent           | Total number of bytes of audio data that have been sent since the PCoIP session started.                               |  |  |
| AudioRXBWkbitPersec      | Bandwidth for ingoing audio packets averaged over the sampling period, in seconds.                                     |  |  |
| AudioTXBWkbitPersec      | Bandwidth for outgoing audio packets averaged over the sampling period, in seconds.                                    |  |  |
| AudioTXBWLimitkbitPersec | Transmission bandwidth limit in kilobits per second for outgoing audio packets. The limit is defined by a GPO setting. |  |  |

#### Table 5-2. PCoIP Audio Statistics

## Calculating Bandwidth for Received Audio Data

To calculate the bandwidth in kilobits per second for received audio data over the time interval from time t1 to time t2, use the following formula.

```
(AudioBytesReceived[t2]-AudioBytesReceived[t1]) * 8 / (1024 * (t2-t1))
```

Do not use AudioRXBWkbitPersec for this calculation.

## Calculating Bandwidth for Transmitted Audio Data

To calculate the bandwidth in kilobits per second for transmitted audio data over the time interval from time t1 to time t2, use the following formula.

```
(AudioBytesSent[t2]-AudioBytesSent[t1]) * 8 / (1024 * (t2-t1))
```

Do not use AudioTXBWkbitPersec for this calculation.

## **PCoIP Imaging Statistics**

The WMI class name for PCoIP imaging statistics is Win32\_PerfRawData\_TeradiciPerf\_PCoIPSessionImagingStatistics.

Table 5-3. PCoIP Imaging Statistics

| WMI Property Name                  | Description                                                                                                    |
|------------------------------------|----------------------------------------------------------------------------------------------------|
| ImagingBytesReceived               | Total number of bytes of imaging data that have been received since the PCoIP session started.                                                                             |
| ImagingBytesSent                   | Total number of bytes of imaging data that have been transmitted since the PCoIP session started.                                                                          |
| ImagingDecoderCapabilitykbitPersec | Estimated processing capability of the imaging decoder in kilobits per second. This statistic is updated once per second.                                                  |
| ImagingEncodedFramesPersec         | Number of imaging frames that were encoded over a one-<br>second sampling period.                                                                                          |
| ImagingActiveMinimumQuality        | Lowest encoded quality value on a scale from 0 to 100. This statistic is updated once per second. This counter does not correspond to the GPO setting for minimum quality. |
| ImagingRXBWkbitPersec              | Bandwidth for incoming imaging packets averaged over the sampling period, in seconds.                                                                                      |
| ImagingTXBWkbitPersec              | Bandwidth for outgoing imaging packets averaged over the sampling period, in seconds.                                                                                      |

## Calculating Bandwidth for Received Imaging Data

To calculate the bandwidth in kilobits per second for received imaging data over the time interval from time t1 to time t2, use the following formula.

```
(ImagingBytesReceived[t2]-ImagingBytesReceived[t1]) * 8 / (1024 * (t2-t1))
```

Do not use ImagingRXBWkbitPersec for the calculation.

## Calculating Bandwidth for Transmitted Imaging Data

To calculate the bandwidth in kilobits per second for transmitted imaging data over the time interval from time t1 to time t2, use the following formula.

```
(ImagingBytesSent[t2]-ImagingBytesSent[t1]) * 8 / (1024 * (t2-t1))
```

Do not use ImagingTXBWkbitPersec for the calculation.

## **PCoIP Network Statistics**

The WMI class name for PCoIP network statistics is

Win32\_PerfRawData\_TeradiciPerf\_PCoIPSessionNetworkStatistics.

| Table 5-4. | PCoIP Network Statistics |  |
|------------|--------------------------|--|
|            |                          |  |

| WMI Property Name         | Description                                                                                                    |
|---------------------------|----------------------------------------------------------------------------------------------------|
| RoundTripLatencyms        | Round trip latency in milliseconds between the PCoIP server and the PCoIP client.                                                                                                    |
| RXBWkbitPersec            | Overall bandwidth for incoming PCoIP packets averaged over the sampling period, in seconds.                                                                                                    |
| RXBWPeakkbitPersec        | Peak bandwidth in kilobits per second for incoming PCoIP packets over a one-second sampling period.                                                                                                    |
| RXPacketLossPercent       | Percentage of received packets lost during a sampling period.                                                                                                    |
| TXBWkbitPersec            | Overall bandwidth for outgoing PCoIP packets averaged over the sampling period, in seconds.                                                                                                    |
| TXBWActiveLimitkbitPersec | Estimated available network bandwidth in kilobits per second.<br>This statistic is updated once per second.                                                                                                    |
| TXBWLimitkbitPersec       | <ul> <li>Transmission bandwidth limit in kilobits per second for outgoing packets. The limit is the minimum of the following values.</li> <li>GPO bandwidth limit for the PCoIP client</li> <li>GPO bandwidth limit for the PCoIP server</li> <li>Bandwidth limit for the local network connection</li> <li>Negotiated bandwidth limit for the Zero Client firmware based on encryption limits</li> </ul> |
| TXPacketLossPercent       | Percentage of transmitted packets lost during a sampling period.                                                                                                    |

## Calculating Bandwidth for Received Network Data

To calculate the bandwidth in kilobits per second for received data over the time interval from time t1 to time t2, use the following formula.

```
(BytesReceived[t2]-BytesReceived[t1]) * 8 / (1024 * (t2-t1))
```

Do not use RXBWkbitPersec for the calculation.

## Calculating Bandwidth for Transmitted Network Data

To calculate the bandwidth in kilobits per second for transmitted data over the time interval from time t1 to time t2, use the following formula.

```
(BytesSent[t2]-BytesSent[t1]) * 8 / (1024 * (t2-t1))
```

Do not use TXBWkbitPersec for the calculation.

## **Calculating Packet Loss for Received Network Data**

To calculate the packet loss in percentage for received data over the time interval from time t1 to time t2, use the following formula.

```
PacketsReceived during interval = (PacketsReceived[t2]-PacketsReceived[t1])
RXPacketsLost during interval = (RXPacketsLost[t2]-RXPacketsLost[t1])
RXPacketsLost % = RXPacketsLost during interval /
(RXPacketsLost during interval + PacketsReceived during interval) * 100
```

Do not use RXPacketLostPercent or RXPacketLostPercent\_Base for the calculation.

## **Calculating Packet Loss for Transmitted Network Data**

To calculate the packet loss in percentage for transmitted data over the time interval from time t1 to time t2, use the following formula.

```
PacketsSent during interval = (PacketsSent[t2]-PacketsSent[t1])
TXPacketsLost during interval = (TXPacketsLost[t2]-TXPacketsLost[t1])
TXPacketsLost % = TXPacketsLost during interval /
(TXPacketsLost during interval + PacketsSent during interval) * 100
```

Do not use TXPacketLostPercent or TXPacketLostPercent\_Base for the calculation.

Use this formula to prevent the packet loss percent from becoming greater than 100 percent. This calculation is required because PacketsLost and PacketsSent are asynchronous.

## **PCoIP USB Statistics**

The WMI class name for PCoIP USB statistics is Win32\_PerfRawData\_TeradiciPerf\_PCoIPSessionUSBStatistics.

| WMI Property Name | Description                                                                                   |
|-------------------|-----------------------------------------------------------------------------------------------|
| USBBytesReceived  | Total number of bytes of USB data that have been received since the PCoIP session started.    |
| USBBytesSent      | Total number of bytes of USB data that have been transmitted since the PCoIP session started. |
| USBRXBWkbitPersec | Bandwidth for incoming USB packets averaged over the sampling period, in seconds.             |
| USBTXBWkbitPersec | Bandwidth for outgoing USB packets averaged over the sampling period, in seconds.             |

 Table 5-5.
 PCoIP USB Statistics

## Calculating Bandwidth for Received USB Data

To calculate the bandwidth in kilobits per second for received USB data over the time interval from time t1 to time t2, use the following formula.

(USBBytesReceived[t2]-USBBytesReceived[t1]) \* 8 / (1024 \* (t2-t1))

Do not use USBRXBWkbitPersec for the calculation.

#### Calculating Bandwidth for Transmitted USB Data

To calculate the bandwidth in kilobits per second for transmitted USB data over the time interval from time t1 to time t2, use the following formula.

(USBBytesSent[t2]-USBBytesSent[t1]) \* 8 / (1024 \* (t2-t1))

Do not use USBTXBWkbitPersec for the calculation.

## Examples of Using PowerShell cmdlets to Examine PCoIP Statistics

You can use PowerShell cmdlets to examine PCoIP statistics.

In the following example, the Get-WmiObject cmdlet retrieves the PCoIP network statistics for the client cm-02.

```
Get-WmiObject -namespace "root\cimv2" -computername cm-02 -class Win32_PerfRawData_TeradiciPerf_PCoIPSessionNetworkStatistics
```

In the following example, the Get-WmiObject cmdlet retrieves the PCoIP general session statistics for desktop dt-03 if any transmitted packets have been lost.

```
\label{eq:get-WmiObject-namespace "root\cimv2"-computername desktop-03-query "select * from Win32_PerfRawData_TeradiciPerf_PCoIPSessionGeneralStatistics where TXPacketsLost > 0"
```

## Setting Desktop Policies with Start Session Scripts

6

With start session scripts, you can configure specific View desktop settings before a desktop session starts based on information received from Horizon Client and View Connection Server.

For example, you can use a start session script to configure desktop policies based on client device and user location instead of setting up multiple desktop pools that have different desktop policies. A start session script can enable mapped drives, clipboard redirection, and other desktop features for a user who has an IP address in your organization's internal domain, but disallow these features for a user who has an IP address in an external domain.

This section includes the following topics:

- Obtaining Input Data for a Start Session Script
- Best Practices for Using Start Session Scripts
- Preparing a View Desktop to Use a Start Session Script
- Sample Start Session Scripts

## **Obtaining Input Data for a Start Session Script**

Start session scripts cannot run interactively. A start session script runs in an environment created by View and must obtain its input data from that environment.

Start session scripts gather input data from environment variables on the client computer. Start session environment variables have the prefix VDM\_StartSession\_. For example, the start session environment variable that contains the client system's IP address is VDM\_StartSession\_IP\_Address. You must ensure that a start session script validates the existence of any environment variable that it uses.

For a list of variables similar to start session environment variables, see "Client System Information Sent to View Desktops" in the *Configuring Remote Desktop Features in Horizon 7* document.

## **Best Practices for Using Start Session Scripts**

Follow these best practices when using start session scripts.

#### When to Use Start Session Scripts

Use start session scripts only if you need to configure desktop policies before a session starts.

As a best practice, use the Horizon Agent CommandsToRunOnConnect and CommandsToRunOnReconnect group policy settings to run command scripts after a desktop session is connected or reconnected. Running scripts within a desktop session, rather than using start session scripts, satisfies most use cases.

For more information, see "Running Commands on View Desktops" in the *Configuring Remote Desktop Features in Horizon 7* document.

## **Managing Start Session Timeouts**

Make sure your start session scripts run quickly.

If you set the WaitScriptsOnStartSession value in the Windows registry, your start session script must finish running before Horizon Agent can respond to the StartSession message that View Connection Server sends. A long-running script is likely to cause the StartSession request to time out.

If a timeout occurs and the pool uses floating assignments, View Connection Server tries to connect the user to another virtual machine. If a timeout occurs and no virtual machine is available, View Connection Server rejects the user's connection request.

As a best practice, set a hard timeout for the script host operation so that a specific error can be returned if a script runs too long.

## Making Start Session Scripts Accessible

The path where you configure your start session scripts must be accessible only to the SYSTEM account and to local administrators. Set the ACL for the base key to be accessible to these accounts only.

As a best practice, place start session scripts in the *View\_Agent\_install\_path*\scripts directory, for example:

%ProgramFiles%\VMware\VMware View\Agent\scripts\sample.vbs

By default, this directory is accessible only by the SYSTEM and administrator accounts.

## Preparing a View Desktop to Use a Start Session Script

To prepare a View desktop to use a start session script, you must enable the VMware View Script Host service and add entries in the Windows registry.

You must configure all View desktops that need to run start session scripts. View does not provide a mechanism to propagate registry changes, VMware View Script Host service configuration changes, and start session scripts to multiple View desktop virtual machines.

## Enable the VMware View Script Host Service

You must enable the VMware View Script Host service on each View desktop virtual machine where you want View to run a start session script. The VMware View Script Host service is disabled by default.

When you configure the VMware View Script Host service, you can optionally specify the user account under which the start session script runs. Start session scripts run in the context of the VMware View Script Host service. By default, the VMware View Host Script service is configured to run as the SYSTEM user.

**Important** Start session scripts are run outside a desktop user session and not by the desktop user account. Information is sent directly from the client computer within a script running as the SYSTEM user.

#### Procedure

- 1 Log in to the View desktop virtual machine.
- 2 At the command prompt, type services.msc to start the Windows Services tool.
- 3 In the details pane, right-click the VMware View Script Host service entry and select **Properties**.
- 4 On the **General** tab, select **Automatic** from the **Startup type** drop-down menu.
- 5 (Optional) If you do not want the local System account to run the start session script, select the Log
   On tab, select This account, and type the user name and password of the account to run the start session script.
- 6 Click OK and exit the Windows Services tool.

## Add Windows Registry Entries for a Start Session Script

You must add Windows registry entries on each View desktop virtual machine where you want View to run a start session script.

#### Prerequisites

- Verify that the path where you configured your start session scripts is accessible only to the SYSTEM account and local administrators. For more information, see Making Start Session Scripts Accessible.
- Make sure your start session scripts run quickly. If you set the WaitScriptsOnStartSession value in the Windows registry, your start session script must finish running before Horizon Agent can respond to the StartSession message that View Connection Server sends. For more information, see Managing Start Session Timeouts.

#### Procedure

- 1 Log in to the View desktop virtual machine.
- 2 At the command prompt, type regedit to start the Windows Registry Editor.
- 3 In the registry, navigate to HKLM\SOFTWARE\VMware, Inc.\VMware VDM\ScriptEvents.

- 4 Add the path to the start session script to the registry.
  - a In the navigation area, right-click ScriptEvents, select **New > Key**, and create a key named StartSession.
  - b In the navigation area, right-click StartSession, select **New > String Value**, and create a string value that identifies the start session script to run, for example, SampleScript.

To run more than one start session script, create a string value entry for each script under the StartSession key. You cannot specify the order in which these scripts run. If the scripts must run in a particular order, invoke them from a single control script.

- c In the topic area, right-click the entry for the new string value and select **Modify**.
- d In the **Value data** text box, type the command line that invokes the start session script and click **OK**.

Type the full path of the start session script and any files that it requires.

- 5 Add and enable a start session value in the registry.
  - a Navigate to HKLM\SOFTWARE\VMware, Inc.\VMware VDM\Agent\Configuration.
  - b (Optional) If the Configuration key does not exist, right-click **Agent**, select **New > Key**, and create the key.
  - c In the navigation area, right-click Configuration, select **New > DWORD (32 bit) Value**, and type RunScriptsOnStartSession.
  - d In the topic area, right-click the entry for the new DWORD value and select **Modify**.
  - e In the Value data text box, type 1 to enable start session scripting and click OK.

You can type 0 to disable this feature. The default value is 0.

f (Optional) To delay the StartSession response by Horizon Agent, add a second DWORD value to the Configuration key called WaitScriptsOnStartSession.

A WaitScriptsOnStartSession data value of 1 causes Horizon Agent to delay sending a StartSession response and fail if the scripts do not complete. A value of 0 means that Horizon Agent does not wait for the scripts to complete or check script exit codes before sending the StartSession response. The default value is 0.

6 Set a registry value to specify timeout values in seconds rather than minutes to prevent scripts from timing out.

Setting this timeout value in seconds enables you to configure the VMware View Script Host service timeout value in seconds. For example, if you set the VMware View Script Host service timeout to 30 seconds, you can ensure that a start session script either finishes running or times out before a View Connection Server timeout occurs.

- a Navigate to HKLM\SOFTWARE\VMware, Inc.\VMware VDM\ScriptEvents.
- b Add a DWORD value called TimeoutsInMinutes.
- c Set a data value of 0.

- 7 (Optional) To enable the VMware View Script Host service to time out the start session script, set a timeout value.
  - a Navigate to HKLM\SOFTWARE\VMware, Inc.\VMware VDM\ScriptEvents\StartSession.
  - b In the topic area, right-click the Default (@) key and select Modify.
  - c In the Value data text box, type the timeout value and click OK.

A value of 0 means that no timeout is set.

8 Exit the Registry Editor and restart the system.

## Sample Start Session Scripts

These sample start session scripts illustrate how to write environment variables to a file, test the timeout functionality, and test a non-zero exit code.

The following sample Visual Basic script writes all the environment variables provided to the script into a file. You can use this sample script to see example data in your own environment. You might save this script as C:\sample.vbs.

```
Option Explicit
Dim WshShell, FSO, outFile, strOutputFile, objUserEnv, strEnv
strOutputFile = "c:\setvars.txt"
Set FSO = CreateObject("Scripting.fileSystemObject")
Set outFile = FSO.CreateTextFile(strOutputFile, TRUE)
outFile.WriteLine("Script was called at (" & Now & ")")
Set WshShell = CreateObject( "WScript.Shell" )
Set objUserEnv = WshShell.Environment("PROCESS")
For Each strEnv In objUserEnv
outFile.WriteLine(strEnv)
Next
outFile.Close
```

The following sample script tests the timeout functionality.

Option Explicit WScript.Sleep 60000

The following sample script tests a non-zero exit code.

Option Explicit WScript.Quit 2